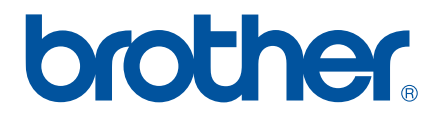

# MANUAL DO UTILIZADOR DE SOFTWARE

# Impressora de etiquetas Série TD

O conteúdo deste manual e as especificações do produto estão sujeitos a alteração sem aviso prévio. A Brother reserva o direito de alterar sem aviso prévio as especificações e os materiais contidos no presente documento, e não se responsabiliza por quaisquer danos (incluindo danos subsequentes) causados pelo recurso aos materiais apresentados, incluindo (mas não se limitando a) erros tipográficos e outros erros relacionados com a publicação. As imagens de ecrãs neste manual podem diferir consoante o sistema operativo ou a impressora utilizados.

Visite-nos em <u>http://solutions.brother.com</u>, onde poderá obter assistência para o produto e respostas às perguntas mais frequentes (FAQ).

Versão C

# Introdução

A impressora de etiquetas Brother (referida doravante como "o equipamento"), é compatível com muitas aplicações de software do Windows<sup>®</sup>, permitindo-lhe imprimir um documento praticamente em todas as suas situações de trabalho. A impressora também é compatível com muitos dispositivos portáteis, imprimindo a partir de texto ou de uma aplicação personalizada de impressão.

Este manual irá mostrar-lhe quão fácil é utilizar o P-touch Editor e outras aplicações de software da Brother para imprimir utilizando dados de texto.

#### Nota importante

- O conteúdo deste documento e as especificações do produto estão sujeitos a alteração sem aviso prévio.
- A Brother reserva o direito de alterar sem aviso prévio as especificações e os materiais contidos no presente documento e não se responsabiliza por quaisquer danos (incluindo danos subsequentes) causados pelo recurso aos materiais apresentados, incluindo (mas não se limitando a) erros tipográficos e outros erros relacionados com a publicação.
- As imagens de ecrãs neste documento podem diferir consoante o sistema operativo do seu computador e o modelo do seu produto.
- Antes de utilizar a impressora, certifique-se de que lê todos os documentos fornecidos com a impressora para obter informações sobre segurança e utilização correta.

#### Símbolos utilizados neste Manual

Os símbolos que se seguem são utilizados ao longo deste manual.

- Este símbolo indica informação ou passos que devem ser seguidos. Ignorá-los pode resultar em danos ou impossibilidade de operar.
- **NOTA** Esta marca indica notas que fornecem informação ou passos que o podem ajudar a compreender melhor e utilizar o produto de forma mais eficiente.

#### Acerca deste Manual

Este manual (PDF) está incluído no conteúdo do CD-ROM.

#### NOTA

Se utilizar o Adobe<sup>®</sup> Reader<sup>®</sup> para ver este manual num computador, o cursor muda para hy quando o cursor é colocado sobre uma ligação. Clique na ligação para abrir a página correspondente. Para obter informações sobre a utilização do Adobe<sup>®</sup> Reader<sup>®</sup>, consulte o ficheiro de ajuda incluído com o Adobe<sup>®</sup> Reader<sup>®</sup>.

# Índice

| 1 | Instalar e desinstalar o P-touch Editor e o P-touch Update Software                                                                              | 1        |
|---|----------------------------------------------------------------------------------------------------|----------|
|   | Instalar o P-touch Editor/P-touch Update Software<br>Desinstalar o P-touch Editor/P-touch Update Software/Ferramenta de definições da impressora | 1<br>2   |
| 2 | Personalizar etiquetas                                                                                                    | 3        |
|   | Adicionar um novo formato de papel                                                                                                    | 3        |
|   | Distribuir formatos de papel                                                                                                    | 7        |
|   | Distribuir apenas os formatos de papel                                                                                                    | 7        |
|   | Distribuir formatos de papel em conjunto com o programa de instalação                                                                            | 8        |
| 3 | Criar etiquetas                                                                                                    | 9        |
|   | Apresentação geral da criação de etiquetas                                                                                                    | 9        |
|   | Da criação à impressão de etiquetas                                                                                                    | 9        |
| 4 | Como utilizar o P-touch Editor                                                                                                    | 13       |
|   | Litilizar o P-touch Editor                                                                                                    | 13       |
|   | Iniciar o P-touch Editor                                                                                                    | 13       |
|   | Modos de funcionamento                                                                                                    |          |
|   | Utilizar a Ajuda do P-touch Editor                                                                                                    | 18       |
|   | Ver o ficheiro de ajuda do P-touch Editor                                                                                                    | 18       |
|   | Imprimir o ficheiro de ajuda do P-touch Editor                                                                                                   | 20       |
|   | Imprimir diretamente a partir de outras aplicações                                                                                               | 21       |
|   | Definir o controlador da impressora                                                                                                    | 21       |
|   | Imprimir a partir de outras aplicações                                                                                                    | 24       |
|   | Char etiquetas com outras aplicações utilizando a lunção de suplementos (italicize.)                                                             | 20       |
| 5 | Como utilizar o P-touch Transfer Manager e a P-touch Library                                                                                     | 35       |
|   | Utilizar o P-touch Transfer Manager                                                                                                    | 36       |
|   | Transferir o modelo de etiqueta para o P-touch Transfer Manager                                                                                  | 36       |
|   | Iniciar o P-touch Transfer Manager                                                                                                    | 36       |
|   | Transferir modelos ou outros dados do computador para a impressora através de USB<br>Transferir os modelos para a impressora através da rede     | 39       |
|   | (apenas nos modelos TD-2120N/2130N/4100N)                                                                                                    | 43       |
|   | Criar copias de segurança de modelos ou outros dados guardados na impressora                                                                     | 45       |
|   | Enminal todos os dados da impressora<br>Litilizar a P-touch Library                                                                              | 40<br>17 |
|   | Iniciar a P-touch Library                                                                                                    | 47<br>47 |
|   | Abrir e editar modelos                                                                                                    |          |
|   | Imprimir modelos                                                                                                    | 49       |
|   | Procurar modelos ou outros dados                                                                                                    | 49       |
|   |                                                                                                    |          |

| 6  | Transferir modelos de etiqueta com o P-touch Transfer Express                                                  | 51 |
|----|----------------------------------------------------------------------------------------------------|----|
|    | Preparar o P-touch Transfer Express                                                                            | 52 |
|    | Transferir o modelo de etiqueta para o P-touch Transfer Manager                                                | 52 |
|    | Guardar o modelo de etiqueta como um ficheiro de Pacote de transferência (.pdz)                                | 53 |
|    | Distribuir o ficheiro de Pacote de transferência (.pdz) e o                                                    |    |
|    | P-touch Transfer Express para o utilizador                                                                     | 55 |
|    | Transferir o ficheiro de Pacote de transferência (.pdz) para a impressora Brother                              | 56 |
| 7  | Imprimir a lista de modelos de etiqueta                                                                        | 59 |
| 8  | Imprimir etiquetas usando o P-touch Template                                                                   | 60 |
|    | Função do P-touch Template                                                                                     | 60 |
|    | Preparação                                                                                                    | 61 |
|    | Especificar definições na ferramenta P-touch Template Settings                                                 | 61 |
|    | Especificar as definições do leitor de código de barras                                                        | 62 |
|    | Ligar um leitor de código de barras                                                                            | 63 |
|    | Impressão de modelos predefinidos                                                                              | 64 |
|    | Impressão de códigos de barras (copiar)                                                                        | 66 |
|    | Impressão de etiquetas assistida por base de dados                                                             | 68 |
|    | Função de impressão com numeração (número serializado)                                                         | 71 |
|    | Para uma etiqueta de texto                                                                                     | 71 |
|    | Para uma etiqueta de código de barras                                                                          | 74 |
| 9  | Atualizar o P-touch Editor (todos os modelos)/Atualizar o firmware (apenas nos<br>modelos TD-2020/2120N/2130N) | 77 |
|    | Atualizar o software P-touch Editor (todos os modelos)                                                         | 77 |
|    | Como atualizar o firmware (apenas nos modelos TD-2020/2120N/2130N)                                             | 79 |
| 10 | Imprimir etiquetas distribuídas por várias impressoras                                                         | 82 |
|    | Impressão distribuída                                                                                          | 82 |
| Α  | Anexo                                                                                                    | 86 |
|    | Procedimento geral para a função do P-touch Template                                                           | 86 |
|    | Lista de códigos de barras para especificar definições                                                         | 87 |

# 1

# Instalar e desinstalar o P-touch Editor e o P-touch Update Software

O P-touch Editor permite-lhe criar modelos com vários tipos de designs. Consulte o ficheiro de ajuda do P-touch Editor para obter exemplos de designs de modelos e informações sobre como criar, imprimir e guardar os seus modelos.

Pode utilizar o P-touch Update Software para atualizar o P-touch Editor e o firmware da impressora. Para transferir o controlador da impressora e o software mais recente, visite o site Brother Solutions Center: <u>http://solutions.brother.com</u>

# Instalar o P-touch Editor/P-touch Update Software

- 1 Insira o CD-ROM na unidade de CD-ROM do seu computador.
- Clique em [Instalação standard].
- 3 Siga as instruções no ecrã para instalar o software.
- 4 Clique em [**Concluir**] para fechar o ecrã de instalação.

Algumas funções não podem ser utilizadas se o controlador da impressora não estiver instalado.
 Para mais informações sobre a instalação do controlador da impressora, consulte o Manual do Utilizador.

## Desinstalar o P-touch Editor/P-touch Update Software/ Ferramenta de definições da impressora

#### ΝΟΤΑ

- Execute este procedimento apenas se já não necessitar mais do P-touch Editor/P-touch Update Software.
- A "Ferramenta de definições da impressora" aparece em inglês como [**Printer Setting Tool**] no Painel de controlo e no ícone de atalho.

#### **1** No Windows<sup>®</sup> XP:

Clique em [Iniciar], [Painel de controlo] e vá a [Adicionar ou remover programas]. Aparece a caixa de diálogo [Adicionar ou remover programas].

#### No Windows Vista<sup>®</sup>/Windows<sup>®</sup> 7:

Clique em 🚱, [Painel de controlo], vá a [Programas] e abra [Programas e Funcionalidades]. Aparece a caixa de diálogo [Desinstalar ou alterar um programa].

#### No Windows<sup>®</sup> 8:

Clique em [Painel de Controlo] no ecrã [Aplicações], dirija-se a [Programas] e abra [Programas e Funcionalidades].

Aparece a caixa de diálogo [Desinstalar ou alterar um programa].

Escolha [Brother P-touch Editor/Brother P-touch Update Software/Brother Printer Setting Tool] e clique em [Remover] (Windows<sup>®</sup> XP)/[Desinstalar] (Windows Vista<sup>®</sup>/Windows<sup>®</sup> 7/Windows<sup>®</sup> 8).

#### Clique em [**OK**].

A operação de desinstalação é iniciada. Depois de o software ter sido removido do computador, aparece a caixa de diálogo [Manutenção concluída].

Feche a caixa de diálogo [Adicionar ou remover programas] (Windows<sup>®</sup> XP)/ [Programas e Funcionalidades] (Windows Vista<sup>®</sup>/Windows<sup>®</sup> 7/Windows<sup>®</sup> 8). A desinstalação do Brother P-touch Editor/Brother P-touch Update Software/Brother Printer Setting Tool foi concluída. 2

# Personalizar etiquetas

## Adicionar um novo formato de papel

Para utilizar etiquetas com um tamanho não indicado na lista [Formatos de papel] do controlador da impressora, o formato da etiqueta tem de ser adicionado no controlador da impressora. É possível especificá-lo ao usar o controlador da impressora ou, nos modelos TD-2020/2120N/2130N, através da Ferramenta de definições da impressora.

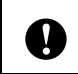

Se tencionar utilizar a Ferramenta de definições da impressora para os modelos TD-2020/2120N/2130N, consulte o capítulo relativo à Ferramenta de definições da impressora no Manual do Utilizador.

#### 1 No Windows<sup>®</sup> XP

Clique em [Iniciar], [Painel de controlo], aceda a [Impressoras e outro hardware] e abra [Impressoras e faxes].

#### No Windows Vista<sup>®</sup>

Clique em 🚱, [Painel de controlo], aceda a [Hardware e Som] e abra [Impressoras].

No Windows<sup>®</sup> 7

Clique em 🌄 e aceda a [Dispositivos e Impressoras].

No Windows<sup>®</sup> 8

Clique em [Painel de Controlo] no ecrã [Aplicações], aceda a [Hardware e Som] e abra [Dispositivos e Impressoras].

#### NOTA

Para mais informações, consulte a Ajuda do Windows<sup>®</sup>.

V

#### No Windows<sup>®</sup> XP

Selecione "Brother XX-XXXX" e clique em [Ficheiro] - [Preferências de impressão]. Aparece a caixa de diálogo [Preferências de impressão]. (XX-XXXX é o nome do modelo.)

#### No Windows Vista<sup>®</sup>

Selecione "Brother XX-XXXX" e clique em [Seleccionar as preferências de impressão]. Aparece a caixa de diálogo [Propriedades de Brother XX-XXXX]. (XX-XXXX é o nome do modelo.)

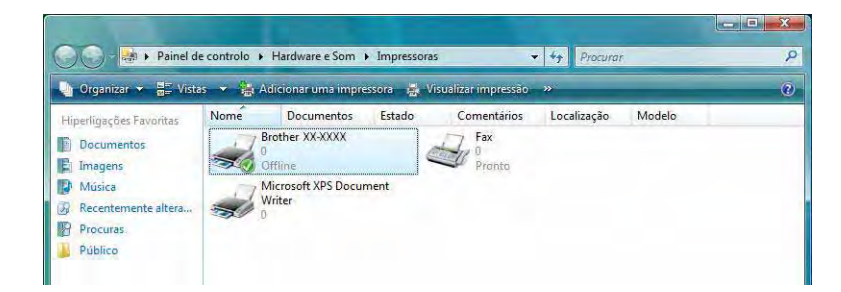

#### No Windows<sup>®</sup> 7/Windows<sup>®</sup> 8

Escolha "Brother XX-XXXX", clique com o botão direito do rato e selecione [**Preferências de impressão**]. Aparece a caixa de diálogo [**Propriedades de Brother XX-XXXX**]. (XX-XXXX é o nome do modelo.)

#### 3 Clique em [Definição do formato do papel].

Dado que a caixa de diálogo é diferente para os modelos TD-2020/2120N/2130N, consulte o capítulo relativo à Ferramenta de definições da impressora no Manual do Utilizador.

| brother | XX-XXXX |                   |                | S Brother<br>SolutionsCents |
|---------|---------|-------------------|----------------|-----------------------------|
| 25      | 6 rem   | Básico Avançado O | utros          |                             |
| K       | T       | Formato do papel: | RD 76mm x 26mm |                             |

A Definição do formato do papel 23 Formatos de papel actualmente registados: 76,2 mm Largura RD 51mm x 26mm Comprimento: 25.6 mm **BD 102mm x 50mm** RD 102mm x 152mm RD 102mm 32mm x 25mm 57mm x 32mm 57mm x 51mm 57mm x 64mm 76mm x 51mm 76mm x 76mm 102mm x 25mm - 1 Novo. 102mm x 64mm 102mm x 76mm 2 102mm x 102mm 102mm x 127mm 1,710 3 Importar lista de formatos de papel. Δ 5 Exportar lista de formatos de papel. Sair

Aparece a caixa de diálogo [Definição do formato do papel].

#### 1 Novo

Regista novos formatos de papel.

#### 2 Editar

Edita as definições do formato de papel selecionado.

Para guardar o formato de papel selecionado com as novas definições, clique em [**Sobrepor**]. Para adicionar um formato de papel com as novas definições, altere o nome na caixa [**Nome do formato do papel**] e depois clique em [**Adicionar**].

Os formatos de papel RD predefinidos (formatos de papel disponíveis quando o software foi instalado) não podem ser editados.

#### 3 Eliminar

Elimina o formato de papel selecionado. Um formato de papel eliminado não pode ser recuperado.

#### 4 Importar lista de formatos de papel

Lê o ficheiro de texto (TD-4000: bst40ed.txt; TD-4100N: bst41ned.txt) que contém as definições de formato de papel e utiliza-o para substituir o conteúdo da lista [Formatos de papel actualmente registados].

Quando a lista é importada, todo o conteúdo da lista [Formatos de papel actualmente registados] será substituído pelos formatos de papel importados.

#### 5 Exportar lista de formatos de papel

Exporta as definições dos formatos de papel na lista [Formatos de papel actualmente registados] para uma pasta.

A lista exportada pode depois ser distribuída por outros computadores.

Para obter mais detalhes, consulte Distribuir formatos de papel na página 7.

#### 4 Clique em [Novo].

Aparece a caixa de diálogo [Novo].

| Novo                         |                                                |               | ×   |
|------------------------------|------------------------------------------------|---------------|-----|
| Nome do formato do papel:    |                                                |               |     |
| Novo papel                   |                                                |               |     |
| Fita de comprimento contínuo |                                                |               |     |
|                              | Largura:<br>[12,0 - 106,0 ]                    | 76,2 🔹        | mm  |
| 25.6 mm 3,0 mm               | Comprimento:<br>[6.0 - 1000.0]                 | 25,6 +        | mm  |
| 76,2 mm                      | Largura da película aderente:                  | 2,0 •         | mm  |
|                              | Espaçamento das etiquetas:                     | 3,0 •         | mm  |
| 3,0 mm                       | Margens ao longo da largura das etiquetas:     | 1,5 +         | mr  |
| ABC                          | Margens ao longo do comprimento das etiquetas: | 3,0 •         | mm  |
|                              | Ajustes de imp                                 | ressão avança | dos |
|                              | Adicionar                                      | Cancela       | r   |

5 Clique em [Ajustes de impressão avançados] para especificar as seguintes definições para cada tamanho de papel.

Em [Ajuste ao ponto de referência de impressão], a posição de impressão pode ser ajustada.

| Ajuste ao ponto de rererencia                                                                                    | de impressão                                                                                 |                                         |                          |
|----------------------------------------------------------------------------------------------------|----------------------------------------------------------------------------------------------|-----------------------------------------|--------------------------|
| Ajustes especiais ao ponto de<br>impressão resultantes de difer<br>aplicações podem ser corrigid                 | referência (ponto de origem da impress<br>enças entre modelos de impressoras ou<br>ss.       | ão). Os desalinhan<br>das margens fixas | nentos de<br>de algumas  |
| 0.0 mm                                                                                                    |                                                                                              | -                                       | _                        |
| 0,0 mm + +                                                                                                    | Ao longo da largura das etiqu<br>[-50,0 - 50,0 ]                                             | ietas:                                  | T mm                     |
| EFGH                                                                                                    | Ao longo do comprimento da:<br>[-50,0 - 50,0 ]                                               | s etiquetas: 0,0                        | i ma                     |
| Nível de energia<br>Altere a definição quando a q<br>exemplo quando a densidade<br>não é necessário alterar esta | uantidade de calor proveniente da cabo<br>de impressão é ajustada, tal como com<br>Hefinicão | eça de impressão r<br>papel especial. N | nuda, por<br>ormalmente, |
|                                                                                                    |                                                                                              | have to                                 |                          |

- 6 Em [Nível de energia], a energia de impressão (densidade) pode ser ajustada.
- Introduza as definições do papel a ser utilizado e depois clique em [Adicionar]. Um novo formato de papel é criado.
- 8 Clique em [Sair].

#### ΝΟΤΑ

Quando a caixa de diálogo [**Definição do formato do papel**] é apresentada novamente, o formato de papel adicionado aparece na lista [**Formatos de papel actualmente registados**]. Se a aplicação estiver a ser executada, feche-a e abra-a novamente para que o novo formato de papel apareça na lista [**Formatos de papel actualmente registados**].

## Distribuir formatos de papel

Os formatos de papel exportados da lista [Formatos de papel actualmente registados] podem ser distribuídos para outros computadores.

#### Distribuir apenas os formatos de papel

Se o controlador da impressora estiver instalado no computador do destinatário, apenas é necessário distribuir os formatos de papel.

Para utilizadores dos modelos TD-2020/2120N/2130N

 No computador do emissor, especifique as definições de formatos de papel e depois clique em [Exportar].
 Consulte o Manual do Utilizador.
 Os seguintes ficheiros são criados: TD-2020: bst202ed.txt, bst202ed.ptd, pdt3335.bin TD-2120N: bst212ed.txt, bst212ed.ptd, pdt3535.bin TD-2130N: bst213ed.txt, bst213ed.ptd, pdt3635.bin

- 2 Guarde o ficheiro bst2\*.txt criado no passo 1 em qualquer local no computador do destinatário.
  - \* Representa qualquer cadeia de carateres.
- 3 No computador do destinatário, clique em [Importar]. Os formatos de papel são substituídos pelos formatos importados.

#### Para utilizadores dos modelos TD-4000/4100N

 No computador do emissor, especifique as definições de formatos de papel e depois clique em [Exportar lista de formatos de papel].
 Para obter mais detalhes, consulte Adicionar um novo formato de papel na página 3. Os seguintes ficheiros são criados: TD-4000: bst40ed.txt, bst40ed.ptd, pdt3135.bin TD-4100N: bst41Ned.txt, bst41Ned.ptd, pdt3235.bin

2 Guarde o ficheiro bst4\*.txt criado no passo 1 em qualquer local no computador do destinatário.

\* Representa qualquer cadeia de carateres.

3 No computador do destinatário, clique em [Importar lista de formatos de papel]. Os formatos de papel são substituídos pelos formatos importados.

#### Distribuir formatos de papel em conjunto com o programa de instalação

Se o controlador da impressora não estiver instalado no computador do destinatário, os formatos de papel que podem ser distribuídos são incluídos no programa de instalação do controlador da impressora.

Leia "TD-XXXX" nos seguintes passos como o nome do seu modelo.

- Para utilizadores dos modelos TD-2020/2120N/2130N
- No computador do emissor, especifique as definições de formatos de papel e depois clique em [Exportar]. Consulte o Manual do Utilizador. Os seguintes ficheiros são criados: TD-2020: bst202ed.txt. bst202ed.ptd. pdt3335.bin TD-2120N: bst212ed.txt, bst212ed.ptd, pdt3535.bin TD-2130N: bst213ed.txt, bst213ed.ptd, pdt3635.bin Insira o CD-ROM na unidade de CD-ROM do computador do emissor. 3 Copie a pasta na unidade de CD:\o seu idioma\Drivers\TD-2000 para qualquer local no computador do emissor. Substitua o conteúdo das pastas em TD-2000\Drivers\custom (copiadas no passo ) pelos três ficheiros criados no passo 1. 5 Guarde a pasta "TD-2000" em qualquer local no computador do destinatário. 6 No computador do destinatário, faca duplo clique em [Setup.exe]. Conclua a instalação ao seguir as instruções que aparecem no ecrã. Para utilizadores dos modelos TD-4000/4100N 1 No computador do emissor, especifique as definições de formatos de papel e depois clique em [Exportar lista de formatos de papel]. Para obter mais detalhes, consulte Adicionar um novo formato de papel na página 3. Os seguintes ficheiros são criados: TD-4000: bst40ed.txt, bst40ed.ptd, pdt3135.bin TD-4100N: bst41Ned.txt, bst41Ned.ptd, pdt3235.bin 2 Insira o CD-ROM na unidade de CD-ROM do computador do emissor. Copie a pasta na unidade de CD:\o seu idioma\Drivers\TD-XXXX para qualquer local no computador do emissor. 4 Substitua o conteúdo das pastas em TD-XXXX\x64\custom e em TD-XXXX\x86\custom (copiadas no passo (3) pelos três ficheiros criados no passo (1). 5 Guarde a pasta "TD-XXXX" em qualquer local no computador do destinatário. 6 No computador do destinatário, faca duplo clique em [Dsetuph.exe]. Conclua a instalação ao seguir as instruções que aparecem no ecrã.

2

3

# **Criar etiquetas**

## Apresentação geral da criação de etiquetas

Esta secção descreve o procedimento geral para criar etiquetas utilizando o equipamento.

Para ver pormenores das instruções passo a passo, consulte os ficheiros de ajuda.

### Da criação à impressão de etiquetas

Determine o tipo de etiqueta que pretende criar. Seguem-se alguns exemplos de designs de etiquetas para ilustrar o que é possível.

Exemplos de etiquetas (software utilizado: P-touch Editor)

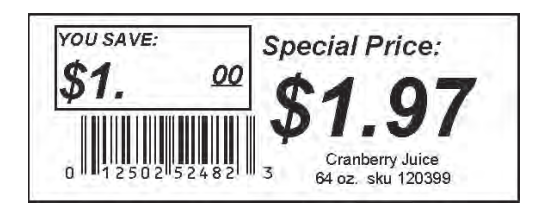

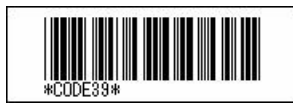

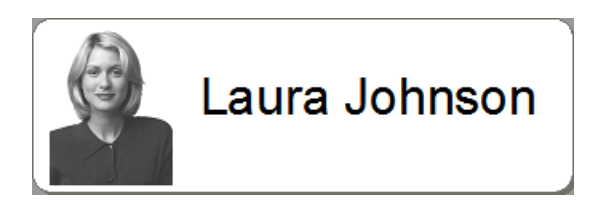

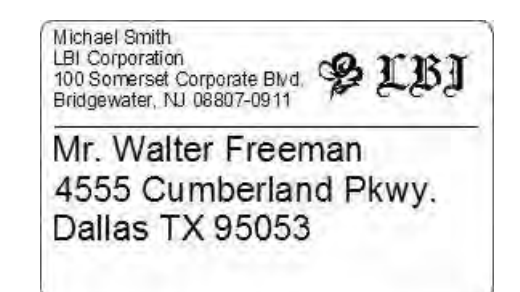

| <b>Ş</b> LBI |                |  |
|--------------|----------------|--|
| Department   | Planning Dept. |  |
| Serial No.   | 0011154        |  |
| Device No.   | E6200-A4C      |  |

Prepare o rolo RD apropriado para a etiqueta que deseja criar.

Escolha o rolo RD apropriado para o tipo de etiqueta que vai criar. Instale o rolo RD. Instale o rolo RD. Instale o rolo RD.

>> Consulte o Manual do Utilizador

Para imprimir uma etiqueta, a etiqueta criada tem primeiro de ser transferida para a impressora a partir do P-touch Transfer Manager.

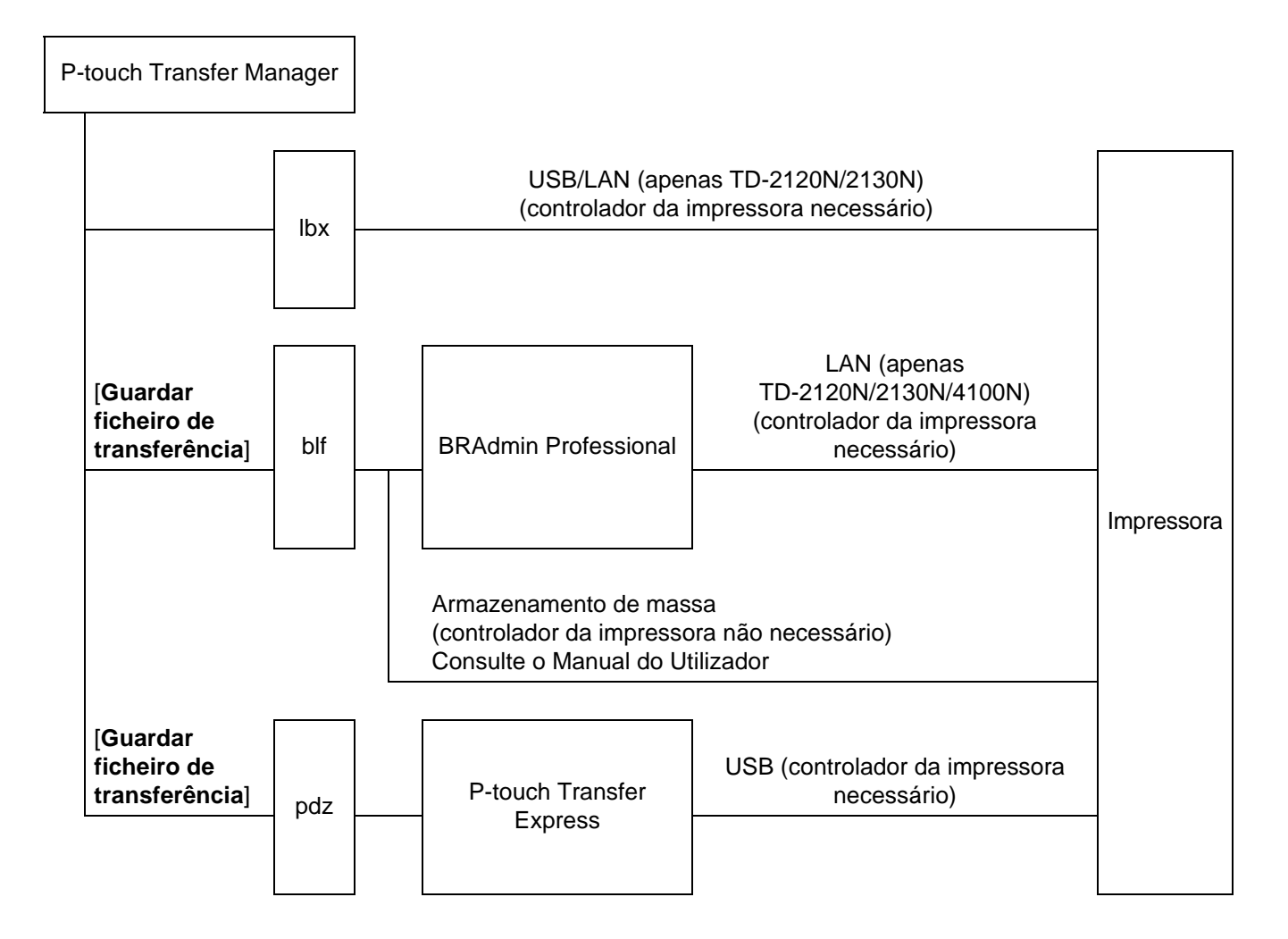

#### Criar etiquetas

4 Crie e imprima a etiqueta.

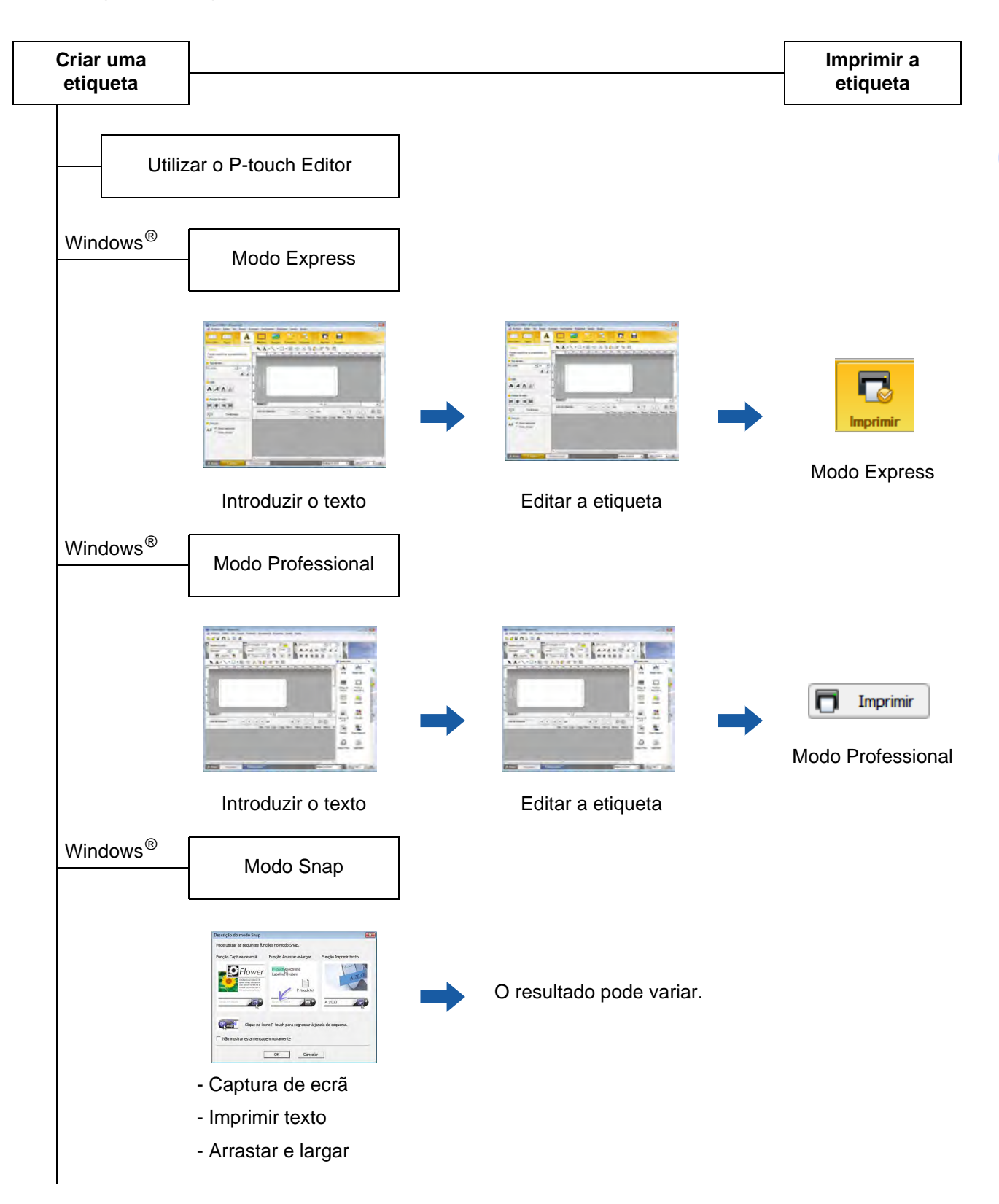

| Litilizar uma aplicação de outro fabricante                                            |
|----------------------------------------------------------------------------------------|
|                                                                                        |
| Microsoft <sup>®</sup> Word/Excel <sup>®</sup> /Outlook <sup>®</sup>                   |
| - Funções de suplementos (Add-In)                                                      |
| - Importar o texto                                                                     |
| Imprimir uma etiqueta apenas com a impressora                                          |
| - Utilizar um modelo predefinido                                                       |
| - Utilizar um modelo transferido                                                       |
| Imprimir com um dispositivo de entrada externa ligado<br>(apenas TD-2120N/2130N/4100N) |
| - Utilizar um modelo do P-touch template                                               |

Consulte o Manual do P-touch Template.

(Procure o nome do seu modelo em <u>http://solutions.brother.com/</u>, clique em [**Transferências**] e, em seguida, transfira o utilitário.)

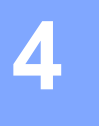

# **Como utilizar o P-touch Editor**

Consulte os procedimentos abaixo para o sistema operativo do seu computador. Nas capturas de ecrã, "XX-XXXX" é apresentado para representar o número do modelo da impressora.

Para transferir o controlador da impressora e o software mais recente, visite o Brother Solutions Center em: http://solutions.brother.com

## **Utilizar o P-touch Editor**

#### Iniciar o P-touch Editor

#### 1 No Windows<sup>®</sup> XP/Windows Vista<sup>®</sup>/Windows<sup>®</sup> 7

A partir do botão Iniciar, clique em [**Todos os programas**] - [**Brother P-touch**] - [**P-touch Editor 5.0**]. Quando o P-touch Editor inicia, aparece a caixa de diálogo [**Novo/Abrir**]. Esta caixa de diálogo permite-lhe escolher se pretende criar um novo modelo ou abrir um modelo existente.

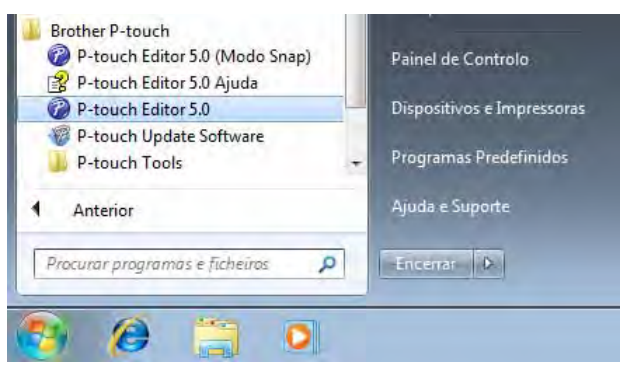

#### No Windows<sup>®</sup> 8

Clique em [P-touch Editor 5.0] no ecrã [Iniciar]/[Aplicações] ou faça duplo clique em [P-touch Editor 5.0] no ambiente de trabalho.

Quando o P-touch Editor inicia, aparece a caixa de diálogo [**Novo/Abrir**]. Esta caixa de diálogo permite-lhe escolher se pretende criar um novo modelo ou abrir um modelo existente.

#### ΝΟΤΑ

- Também pode iniciar o P-touch Editor utilizando atalhos, se tiver optado por criar atalhos durante a instalação.
  - Ícone de atalho no ambiente de trabalho: faça duplo clique para iniciar o P-touch Editor
  - Ícone de atalho na barra de Iniciação Rápida: clique para iniciar o P-touch Editor
- Para alterar a forma como o P-touch Editor funciona ao iniciar, clique em [Ferramentas] [Opções] na barra de menus do P-touch Editor para ver a caixa de diálogo [Opções]. No separador [Geral], selecione a definição pretendida na caixa de listagem [Operações] em [Definições de arranque]. Normalmente, escolha [Mostrar caixa de diálogo Novo/Abrir].

2) Selecione uma opção na caixa de diálogo [Novo/Abrir] e clique em [OK].

| Novo/Abrir                                                       |                              |                            |
|------------------------------------------------------------------|------------------------------|----------------------------|
| Seleccionar impressora                                           | Abrir 📴 Abrir fjche          | eiro Ver <u>h</u> istôrico |
| Brother XX-XXXX                                                  | Criar novo esquema           |                            |
| Tamanho de Fita                                                  | Novo Seleccionar por utiliza | ação                       |
| Letter                                                           | A                            | A                          |
| <ul> <li>Procurar actualizações</li> <li>Atuda - Como</li> </ul> | Texto horizontal             | Texto vertical             |
|                                                                  |                              | OK Cancelar                |

- A impressora e o tamanho do papel podem ser escolhidos nesta caixa de diálogo.
- Clique em [Abrir ficheiro] para abrir a caixa de diálogo [Abrir], na qual pode selecionar e abrir um modelo guardado anteriormente.
- Clique em [Ver histórico] para abrir a caixa de diálogo [Histórico], na qual pode selecionar e abrir modelos guardados recentemente.
- Clique em [Novo] para escolher a orientação pretendida (vertical ou horizontal) e criar um novo modelo.
- Clique em [Seleccionar por utilização] para criar um novo esquema a partir de uma variedade de esquemas classificados pela forma como são utilizados.
- Clique em [Ajuda Como] para ver o ficheiro de ajuda do P-touch Editor. O ficheiro de ajuda mostra-lhe, passo a passo, como criar um modelo.
- Quando escolhe [Procurar atualizações] com o computador ligado à Internet, será encaminhado para o Brother Solutions Center. Use o Brother Solutions Center para procurar as transferências de software mais recentes e para ver as perguntas frequentes.

#### Modos de funcionamento

O P-touch Editor possui três modos diferentes de funcionamento: modo [**Express**], modo [**Professional**] e modo [**Snap**]. Pode alternar facilmente entre os modos utilizando os botões de seleção de modo.

Modo [Express]

Este modo permite-lhe criar rápida e facilmente modelos que incluem texto e imagens. O ecrã do modo [**Express**] é explicado abaixo.

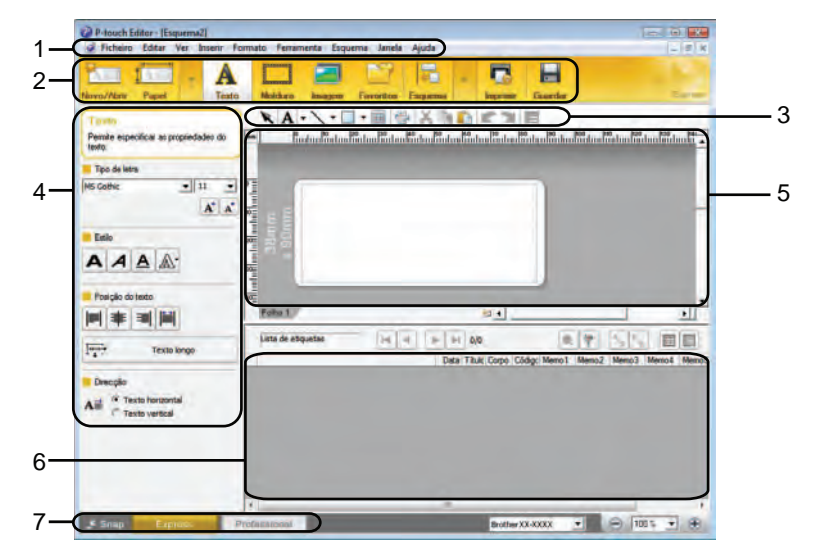

#### 1 Barra de menus

Permite o acesso a todos os comandos disponíveis, que estão agrupados sob cada título de menu ([Ficheiro], [Editar], [Ver], [Inserir], etc.) de acordo com as suas funções.

2 Barra de comandos

Permite o acesso a comandos frequentemente utilizados, como [Novo/Abrir], [Papel], [Texto], [Moldura], [Imagem], etc.

#### 3 Barra de ferramentas de desenho/edição

Disponibiliza ferramentas para selecionar objetos, introduzir texto, desenhar gráficos, etc.

4 Barra de propriedades

Permite-lhe editar as propriedades de texto, gráficos, etc.

5 Janela de modelo

Disponibiliza a área em que cria e edita os seus modelos.

- 6 Janela de base de dados Apresenta uma base de dados ligada.
- 7 Botões de seleção de modo Permitem-lhe mudar para outro modo de funcionamento.

#### ΝΟΤΑ

- Pode mostrar e ocultar diferentes barras de ferramentas e janelas utilizando os comandos no menu [Ver].
- Para mais informações sobre a utilização do modo [**Express**], consulte o ficheiro de ajuda do P-touch Editor.

#### Modo [Professional]

Este modo permite-lhe criar modelos utilizando um vasto leque de ferramentas e opções avançadas. O ecrã do modo [**Professional**] é explicado abaixo.

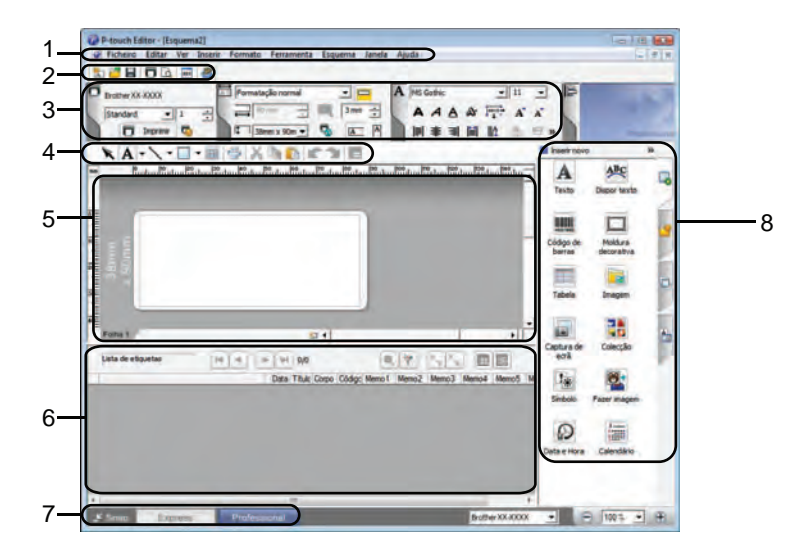

#### 1 Barra de menus

Permite o acesso a todos os comandos disponíveis, que estão agrupados sob cada título de menu ([Ficheiro], [Editar], [Ver], [Inserir], etc.) de acordo com as suas funções.

#### 2 Barra de ferramentas padrão

Permite o acesso a comandos frequentemente utilizados, como Novo esquema, Abrir, Guardar, Imprimir, etc.

#### 3 Paleta de propriedades

Permite o acesso às paletas Imprimir, Papel, Texto e Esquema. Clique na parte esquerda de cada paleta para mostrar/ocultar as propriedades disponíveis.

#### 4 Barra de ferramentas de desenho/edição

Disponibiliza ferramentas para selecionar objetos, introduzir texto, desenhar gráficos, etc.

#### 5 Janela de modelo

Disponibiliza a área em que cria e edita os seus modelos.

6 Janela de base de dados

Apresenta uma base de dados ligada.

7 Botões de seleção de modo

Permitem-lhe mudar para outro modo de funcionamento.

8 Barra lateral

Fornece acesso a diferentes separadores, que lhe permitem inserir e formatar texto, códigos de barras, tabelas, etc., alterar a ordem dos objetos para criar um modelo ou alterar as definições avançadas.

#### ΝΟΤΑ

- Pode mostrar e ocultar diferentes barras de ferramentas e janelas utilizando os comandos no menu [Ver].
- Para mais informações sobre a utilização do modo [Professional], consulte o ficheiro de ajuda do P-touch Editor.

#### Modo [Snap]

Este modo permite-lhe capturar a totalidade ou uma parte do conteúdo do ecrã do seu computador, imprimi-la como imagem e guardá-la para utilização futura.

 Clique no botão de seleção do modo [Snap]. Aparece a caixa de diálogo [Descrição do modo Snap].

| Descrição do modo Snap                                                                                                    |                                                 |                       |
|----------------------------------------------------------------------------------------------------|-------------------------------------------------|-----------------------|
| Pode utilizar as seguintes fur                                                                                                    | ções no modo Snap.                              |                       |
| Função Captura de ecrã                                                                                                    | Função Arrastar-e-largar                        | Função Imprimir texto |
| Constant and the second second | P-touch txt                                     | A 2003                |
| Clique no ico                                                                                                    | one P-touch para regressar à j<br>jem novamente | anela de esquema,     |
|                                                                                                    |                                                 |                       |
|                                                                                                    |                                                 | ir                    |

2 Clique em [OK]. A paleta do modo [Snap] é apresentada.

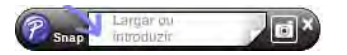

#### ΝΟΤΑ

- Se selecionar a caixa de verificação [Não mostrar esta mensagem novamente] na caixa de diálogo [Descrição do modo Snap], da próxima vez poderá ir diretamente para o modo [Snap] sem visualizar a caixa de diálogo.
- No Windows<sup>®</sup> XP/Windows Vista<sup>®</sup>/Windows<sup>®</sup> 7
   Também pode iniciar o P-touch Editor no modo [Snap] ao clicar no menu Iniciar [Todos os programas] [Brother P-touch] [P-touch Editor 5.0 (Modo Snap)].

#### • No Windows<sup>®</sup> 8

Também pode iniciar o P-touch Editor no modo [Snap] ao clicar em [P-touch Editor 5.0 (modo Snap)] no ecrã [Iniciar]/[Aplicações].

• Para mais informações sobre a utilização do modo [Snap], consulte o ficheiro de ajuda do P-touch Editor.

# Utilizar a Ajuda do P-touch Editor

#### Ver o ficheiro de ajuda do P-touch Editor

Esta secção explica como utilizar o ficheiro de ajuda do P-touch Editor.

#### Iniciar a partir do menu Iniciar

#### No Windows<sup>®</sup> XP/Windows Vista<sup>®</sup>/Windows<sup>®</sup> 7

A partir do botão Iniciar, clique em [Todos os programas] - [Brother P-touch] - [P-touch Editor 5.0 Ajuda].

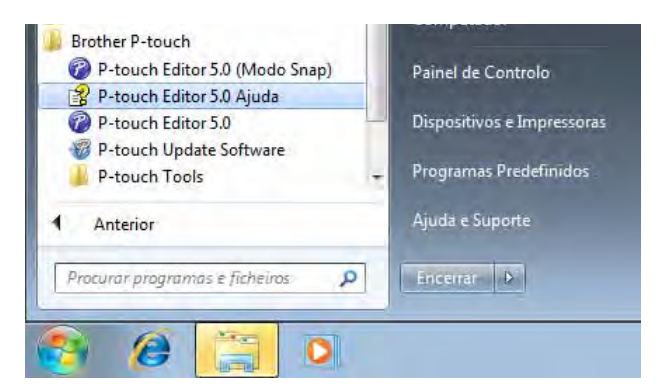

#### No Windows<sup>®</sup> 8

Clique em [P-touch Editor 5.0 Ajuda] no ecrã [Aplicações].

#### Iniciar a partir da caixa de diálogo [Novo/Abrir]

Quando iniciar o P-touch Editor e aparecer a caixa de diálogo [Novo/Abrir], clique em [Ajuda - Como].

| Seleccionar impressora      | Abrir Abrir ficheiro            | Ver <u>historico</u> |
|-----------------------------|---------------------------------|----------------------|
| Tamanho de Fila<br>Letter 🔹 | Novo V Seleccionar por utilizad | le A                 |
|                             | A                               |                      |
|                             | Texto horizontal                | Texto vertical       |
| J Procurar actualizações    |                                 |                      |

4

Como utilizar o P-touch Editor

#### Iniciar a partir do P-touch Editor

No modo [Express] ou no modo [Professional]:

Clique no menu [Ajuda] e selecione [Ajuda do P-touch Editor].

Modo [Express]

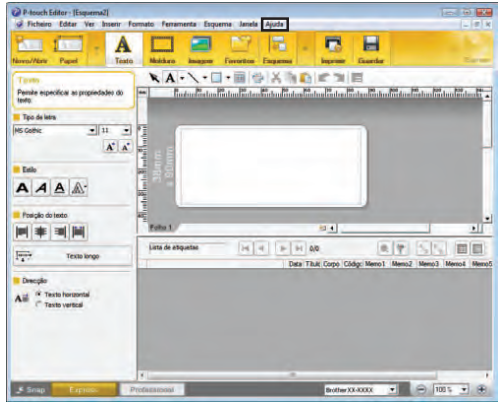

Modo [Professional]

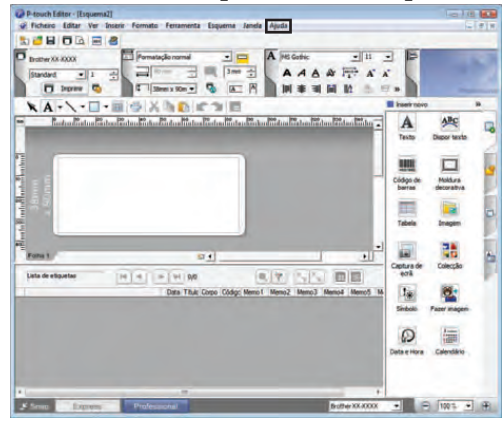

No modo [Snap]:

Coloque o ponteiro do rato na paleta do modo [**Snap**], de forma a que o ponteiro com quatro setas (o ponteiro "mover") seja apresentado, clique com o botão direito do rato e escolha [**Ajuda do P-touch Editor**].

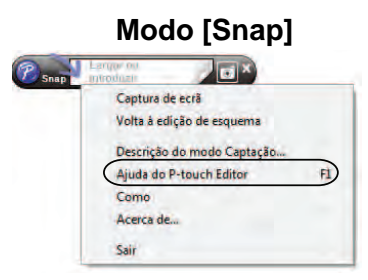

#### NOTA

Também pode premir a tecla [F1] para abrir o ficheiro de ajuda do P-touch Editor.

Como utilizar o P-touch Editor

#### Imprimir o ficheiro de ajuda do P-touch Editor

Pode imprimir tópicos do ficheiro de ajuda do P-touch Editor para referência futura.

- 1 No separador [Índice], selecione o conteúdo que pretende imprimir.
- 2 Clique em [Imprimir] na barra de ferramentas.
- 3 Escolha os tópicos a imprimir e clique em [OK].

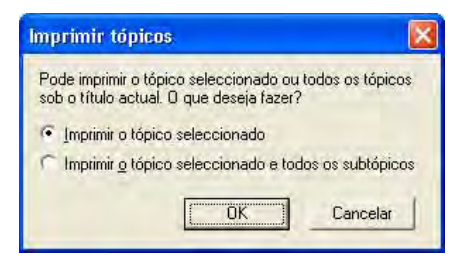

Especifique a [Impressora] e clique em [Imprimir].

#### NOTA

Escolha uma impressora normal que suporte tamanhos normais de papel, como A4/Letter.

## Imprimir diretamente a partir de outras aplicações

Pode utilizar este equipamento para imprimir diretamente a partir da maioria das aplicações do Windows<sup>®</sup>, através da instalação do controlador da impressora.

Devido ao facto de o tamanho de papel para este equipamento ser diferente de outras impressoras normais, poderá não conseguir imprimir mesmo após a instalação do controlador da impressora e do software da aplicação, exceto se o software da aplicação permitir a definição do tamanho de etiqueta correto.

#### Definir o controlador da impressora

Consulte os procedimentos abaixo para o sistema operativo do seu computador. Nas capturas de ecrã, "XX-XXXX" é apresentado para representar o número do modelo da impressora.

#### No Windows<sup>®</sup> XP

A

Clique em [Iniciar], [Painel de controlo], aceda a [Impressoras e outro hardware] e abra [Impressoras e faxes].

No Windows Vista<sup>®</sup>

Clique em 👩, [Painel de controlo], aceda a [Hardware e Som] e abra [Impressoras].

No Windows<sup>®</sup> 7

Clique em 🛃 e aceda a [Dispositivos e Impressoras].

#### No Windows<sup>®</sup> 8

Clique em [**Painel de Controlo**] no ecrã [**Aplicações**], aceda a [**Hardware e Som**] e abra [**Dispositivos e Impressoras**].

#### NOTA

Para mais informações, consulte a Ajuda do Windows<sup>®</sup>.

#### 2 No Windows<sup>®</sup> XP

Selecione "Brother XX-XXXX" e clique em [Ficheiro] - [Preferências de impressão]. Aparece a caixa de diálogo [Preferências de impressão].

#### No Windows Vista<sup>®</sup>

Selecione "Brother XX-XXXX" e clique em [Seleccionar as preferências de impressão]. Aparece a caixa de diálogo [Propriedades de Brother XX-XXXX].

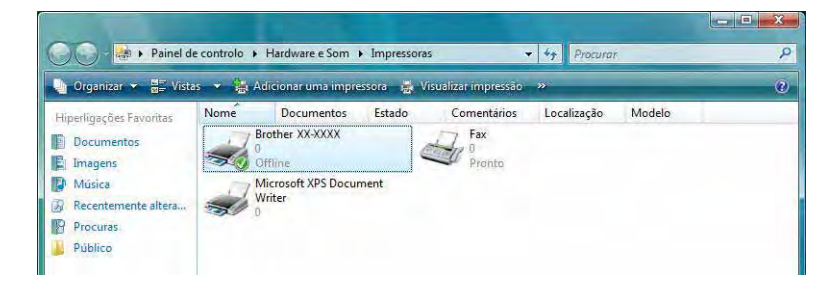

#### No Windows<sup>®</sup> 7/Windows<sup>®</sup> 8

Escolha "Brother XX-XXXX", clique com o botão direito do rato e selecione [**Preferências de impressão**]. Aparece a caixa de diálogo [**Propriedades de Brother XX-XXXX**].

- 3 Escolha os itens que pretende e clique em [OK].
  - Separador [Básico]

O tamanho do papel pode ser selecionado.

Se o tamanho de papel a ser usado não constar da lista [**Formato do papel**], um novo tamanho de papel pode ser adicionado. Para obter mais detalhes, consulte *Adicionar um novo formato de papel* na página 3.

Depois, selecione o tamanho de papel na lista [Formato do papel].

| brother xx-xxxx                                                             |                             |                                       | S :                          | rother<br>olutionsCente |
|-----------------------------------------------------------------------------|-----------------------------|---------------------------------------|------------------------------|-------------------------|
|                                                                             | Básico Avançado             | Outros                                |                              |                         |
|                                                                             | Formato do papel:           | RD 76mm x 26mm                        | n<br>Definição do formato    | ▼<br>do papel           |
|                                                                             | Largura:<br>Comprimento:    | 76,2 mm                               |                              |                         |
| Formato do papel: RD 76mm x 26mm<br>Cópias: 1                               | Alimentação:<br>Orientação: | 3,0 mm<br>⊂ Vertical                  | Horizontal                   |                         |
| Qualidade:<br>Dé prioridade para a velocidade de impressão<br>300 x 300 dpi | Cópias:                     | 1 3 02                                | □                            | ite<br>idem inversa     |
| Opções:<br>[ABC] (ABC) ,                                                    | Qualidade:<br>Opções:       | Dê prioridade par                     | a a velocidade de impre<br>a | essão 300 x 💌           |
| Cotte de fita. Desligado                                                    |                             | 1 ÷<br>✓ Cortar no final              | etiqueta                     |                         |
| Retícula: Difusão de erro<br>Luminosidade: 0<br>Contreste: 0                |                             | ☐ Impressão esp<br>☐ Cortar a fita de | elhada<br>pois dos dados     |                         |
|                                                                             |                             |                                       | Ajust                        | es por defeito          |
| Suporte                                                                     |                             | ок                                    | Cancelar                     | Aiuda                   |

A caixa de diálogo que aparece difere em função do modelo utilizado.

#### Separador [Avançado]

Definições para [Retícula], [Luminosidade] e [Contraste] podem ser definidas neste separador.

Quando utilizar uma fita de tamanho fixo com comprimento contínuo, clique em [**Definições**] para mostrar uma caixa de diálogo e depois especifique as definições necessárias.

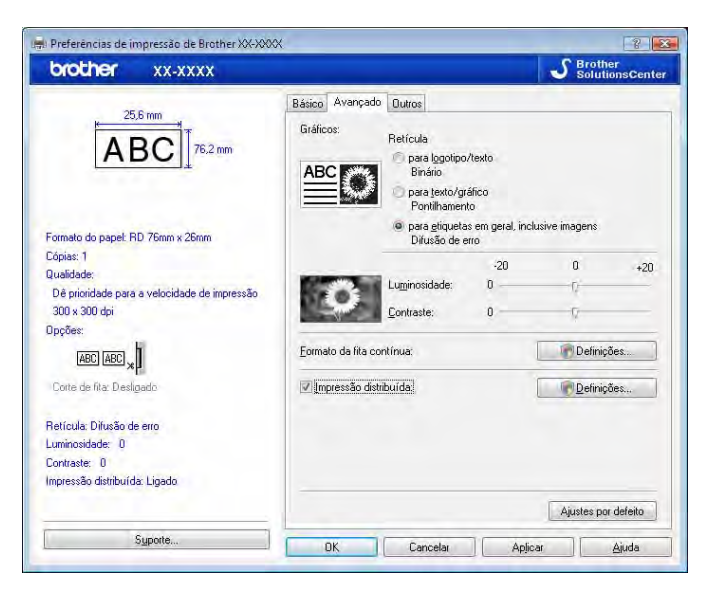

#### ΝΟΤΑ

Para obter informações sobre [**Impressão distribuída**], consulte *Imprimir etiquetas distribuídas por várias impressoras* na página 82.

#### Separador [Outros]

Definições para [**Unidade**] e [**Inicia impressão**] (apenas TD-4000/4100N) podem ser definidas neste separador.

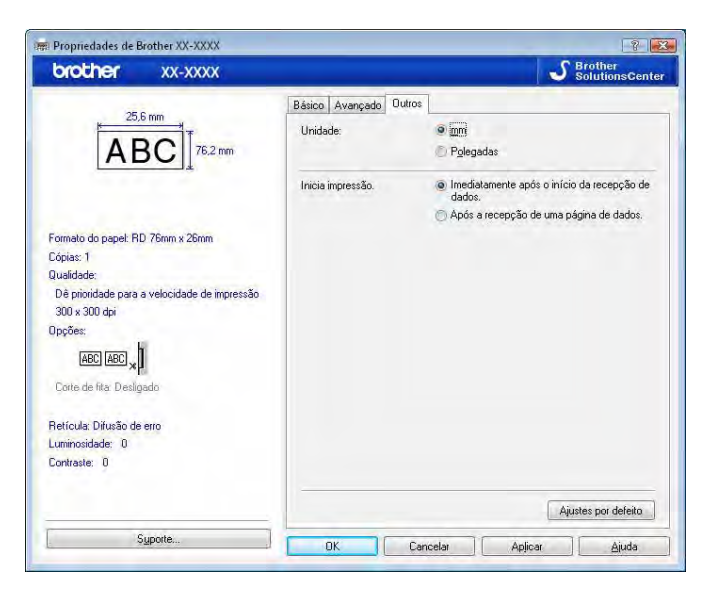

Feche a janela [Impressoras e faxes] (Windows<sup>®</sup> XP)/[Impressoras] (Windows Vista<sup>®</sup>)/ [Dispositivos e Impressoras] (Windows<sup>®</sup> 7/Windows<sup>®</sup> 8).

#### Imprimir a partir de outras aplicações

Vamos utilizar o Microsoft<sup>®</sup> Word 2007 como um exemplo.

As seguintes explicações e procedimentos descrevem o Windows Vista<sup>®</sup>, e podem variar em função do sistema operativo do seu computador. Nas capturas de ecrã, "XX-XXXX" é apresentado para representar o número do modelo da impressora.

| 1 | Clique em | 🗐 e em [ <b>Imprimir</b> ].  |  |
|---|-----------|------------------------------|--|
|   | Aparece a | caixa de diálogo [Imprimir]. |  |

Escolha "Brother XX-XXXX".

~

| Imprimir                     |                                                                                                    |                   |                                      |            | 6                 | ? 🗙    |
|------------------------------|----------------------------------------------------------------------------------------------------|-------------------|--------------------------------------|------------|-------------------|--------|
| Impresso                     | ora                                                                                                    |                   |                                      |            |                   |        |
| Nome:                        | Brother XX-XXXX                                                                                                    |                   |                                      |            | Propriedade       | s      |
| Estado:                      | Inactiva                                                                                                    |                   |                                      |            | Localizar impress | ora    |
| Tipo:                        | Brother xx-xxxx                                                                                                    |                   |                                      |            | Tmorimir para fi  | cheiro |
| Coment                       | LPT1:<br>ário:                                                                                                    |                   |                                      |            | Frente e verso    | manual |
| Intervalo                    | de páginas                                                                                                    |                   | Cópias                               |            |                   |        |
| O Toda                       | is                                                                                                    |                   | Número de cópias: 1                  | *          |                   |        |
| O Pági                       | na actual 🦳 Selecção                                                                                                    |                   |                                      |            |                   |        |
| O Pági                       | has:                                                                                                    |                   |                                      | grupar     |                   |        |
| Escr<br>sepa<br>docu<br>escr | eva os números e/ou intervalos de pá<br>arados por vírgulas a contar do início d<br>imento ou da secção. Por exemplo,<br>eva 1, 3, 5–12 ou p1s1, p1s2, p1s3–p | gina<br>o<br>08s3 |                                      |            |                   |        |
| Imprimir:                    | Documento                                                                                                    | -                 | Zoom                                 |            |                   | 1      |
| Imprimir:                    | Todas as páginas no intervalo                                                                                                    |                   | Páginas por fol <u>h</u> a:          | 1 página   |                   | -      |
|                              |                                                                                                    |                   | Ajustar ao tamanho <u>d</u> o papel; | Sem escala |                   | *      |
| Opções                       | kar                                                                                                    |                   |                                      |            | ОК Са             | ncelar |

Pode alterar as definições do controlador da Impressora a partir da caixa de diálogo [**Propriedades**], que aparece quando clica em [**Propriedades**].

3 Clique em es para fechar a caixa de diálogo [Imprimir].

Quando clica em [Esquema de página], aparece o friso. Depois, clique em is à direita de "Configurar página".

Aparece a caixa de diálogo [Configurar página].

Como utilizar o P-touch Editor

5 Clique no separador [**Papel**] e escolha o tamanho de papel em que pretende imprimir.

| and the second second           | Q                              |
|---------------------------------|--------------------------------|
| Margens Papel Esquema           |                                |
| Taman <u>h</u> o de papel:      |                                |
| RD 76mm × 26mm 💌                |                                |
| Largura; 76,2 mm 🚔              |                                |
| Altura: 25,6 mm 🚔               |                                |
| Drigem de papel                 |                                |
| Prim <u>e</u> ira página:       | Outras páginas:                |
| Tabuleii o predefinido (Nermal) | Tabuleiro predefinido (Normal) |
|                                 |                                |
|                                 |                                |
|                                 | -                              |
| ré-visualizar                   | +                              |
| Sré-visualizar                  |                                |
| Pré-visualizar                  |                                |
| Pré-visualizar                  |                                |
| Pré-visualizar                  | -                              |
| Pré-visualizar                  | Oppäge de immuner 24           |
| Pré-visualizar                  | Opções de impressão            |

Pode igualmente escolher o formato de papel que adicionou na página 3. Defina também as margens da página no separador [Margens].

#### 6 Clique em [**OK**].

O tamanho da janela do Microsoft<sup>®</sup> Word é ajustada ao tamanho de papel que escolheu. Edite o documento como desejado.

#### 7 Clique em [**OK**].

As etiquetas especificadas são impressas.

# Criar etiquetas com outras aplicações utilizando a função de suplementos (Italicize.)

Ao instalar o software, se selecionar a função de suplementos, será adicionado automaticamente um ícone do P-touch à barra de ferramentas do Microsoft<sup>®</sup> Word, Excel<sup>®</sup> e Outlook<sup>®</sup>. (Apenas se o Microsoft<sup>®</sup> Word, Excel<sup>®</sup> e Outlook<sup>®</sup> já estiverem instalados no seu computador.) A função de suplementos apenas é válida para o Windows<sup>®</sup>.

Em cada aplicação, escolha o texto que pretende imprimir e clique no ícone do P-touch para criar e imprimir etiquetas fácil e rapidamente.

Dependendo das definições, o texto transferido através da função de suplementos será registado na Lista de etiquetas. A Lista de etiquetas é uma base de dados exclusiva para o P-touch Editor. Para visualizar a Lista de etiquetas, clique em [Ficheiro] - [Base de dados] - [Lista de etiquetas].

#### NOTA

A função de suplementos suporta as seguintes aplicações:

Microsoft<sup>®</sup> Word 2003/2007/2010, Microsoft<sup>®</sup> Excel<sup>®</sup> 2003/2007/2010 e Microsoft<sup>®</sup> Outlook<sup>®</sup> 2003/2007/2010

Para obter detalhes ou informações de instalação, consulte a ajuda do P-touch Editor.

#### Registar e cancelar a função de suplementos

#### NOTA

Antes de executar este programa, feche os programas Word, Excel<sup>®</sup> e Outlook<sup>®</sup>.

#### 1 No Windows<sup>®</sup> XP/Windows Vista<sup>®</sup>/Windows<sup>®</sup> 7

A partir do botão Iniciar, clique em [Todos os programas] - [Brother P-touch] - [P-touch Tools] - [P-touch Editor 5.0 Add-Ins Utility].

Aparece a caixa de diálogo [Definições dos suplementos do Brother P-touch].

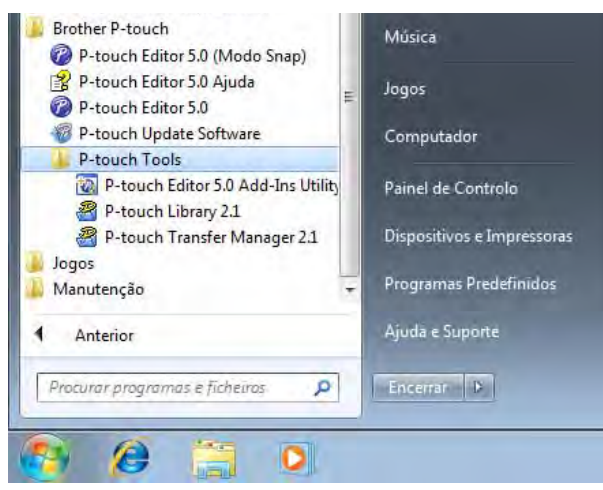

#### No Windows<sup>®</sup> 8

Clique em [P-touch Editor 5.0 Add-Ins Utility] no ecrã [Iniciar]/[Aplicações]. Aparece a caixa de diálogo [Definições dos suplementos do Brother P-touch]. 2 Clique nas caixas de verificação da aplicação Microsoft<sup>®</sup> onde deseja que o botão da função de suplementos do P-touch Editor seja instalado.

| Adicionar                       | Aplicar:                                    |
|---------------------------------|---------------------------------------------|
|                                 | Express Mode                                |
| Suplementos d                   | o Microsoft Excel                           |
| 🗸 Adicionar                     | Aplicar:                                    |
|                                 | Express Mode                                |
|                                 | Ver caixa de diálogo Importar e Configura   |
| Suplementos d                   | o Microsoft Dutlook                         |
| 🔽 Adicionar                     | Aplicar:                                    |
|                                 | Express Mode                                |
|                                 | 🔽 Ver caixa de diálogo Importar e Configura |
| enção                           |                                             |
| dicionar e remo<br>prespondente | ver suplementos depois de sair da aplicação |
| rrespondente.                   |                                             |

Para cada aplicação Microsoft<sup>®</sup>, tem de selecionar qual a versão do software de criação de etiquetas que pretende abrir quando clica no botão P-touch Editor na barra de ferramentas.

- Modo Express: inicia o modo Express.
- Modo Professional: inicia o modo Professional.
- Imprimir imediatamente: imprime a etiqueta.

#### Microsoft<sup>®</sup> Word

Com a função de suplementos, pode copiar diretamente texto no Microsoft<sup>®</sup> Word para um esquema de etiqueta.

#### ΝΟΤΑ

Se o Microsoft<sup>®</sup> Outlook<sup>®</sup> estiver aberto e selecionar o Microsoft<sup>®</sup> Word como editor padrão, não conseguirá utilizar a função de suplementos no Microsoft<sup>®</sup> Word. Feche o Microsoft<sup>®</sup> Outlook<sup>®</sup> e reinicie o Microsoft<sup>®</sup> Word.

#### Criar etiquetas com o Microsoft<sup>®</sup> Word

Abra um documento do Microsoft<sup>®</sup> Word e selecione o texto que pretende incluir na etiqueta a partir do seu documento Word.

|               | 1 · 15 ) =   |                                                                    |                                                         | Docur    | mentol - M | licrosoft | Word        |                  | 0 | × |
|---------------|--------------|--------------------------------------------------------------------|---------------------------------------------------------|----------|------------|-----------|-------------|------------------|---|---|
| Base          | Interir      | Esquema de Página                                                  | Referências                                             | Mailings | Révér      | Ver       | Suplementos |                  |   | 9 |
| Brother P4    | Mériu.       | Sr. Miguel Silv<br>LBI, Sociedadi                                  | a e Silvado<br>e Anónima                                |          |            |           |             |                  | 1 |   |
|               | 1            | 10, Avenidad<br>Lisboa, 7310-2<br>Sr. Marco Oliv<br>LBI, Sociedadi | e Todos os San<br>146 LX<br>reira Ramalhos<br>a Anónima | tos,     |            |           |             |                  |   |   |
|               |              | 27, Rua da <u>En</u><br>Caldas da Rair                             | camacão,<br>nha, 5619-024 -                             | 200      |            |           |             |                  |   |   |
| iginik 1 de 1 | Palovras: 17 | /33 🎯 Portugués (1                                                 | Portugal                                                |          |            |           |             | 100 Grant 1005 G | 1 | ۲ |

2 No friso/barra de ferramentas padrão do Microsoft<sup>®</sup> Word, clique em 👩.

#### NOTA

Para mais informações sobre como adicionar texto a uma Lista de etiquetas, consulte Como adicionar texto do Microsoft<sup>®</sup> Word à Lista de etiquetas mostrada na janela da base de dados, descrito abaixo.

#### Como adicionar texto do Microsoft<sup>®</sup> Word à Lista de etiquetas mostrada na janela da base de dados

#### NOTA

Na primeira utilização, é apresentada a mensagem [**Gravar dados na lista de etiquetas?**]. Se clicar em [**Sim**], os novos registos são automaticamente criados na Lista de etiquetas e o texto é adicionado a cada um dos campos mostrados abaixo da próxima vez que registar o texto. Sempre que adiciona nova informação à sua Lista de etiquetas, também regista a seguinte informação para consulta.

| O texto                                     | Campo adicionado |
|---------------------------------------------|------------------|
| Data de criação                             | Campo Data       |
| A primeira linha                            | Campo Título     |
| Todas as linhas, incluindo a primeira linha | Campo Corpo      |
| Código postal detetado                      | Campo Código     |

# Exemplo dos dados da Lista de etiquetas armazenados na janela da base de dados no ecrã do P-touch Editor

|     | Data       | T ítulo               | Corpo                                                                        | Código | Memo1 | Memo2 | Memo3 | Memo4 | Memo5 | Memo6 |
|-----|------------|-----------------------|------------------------------------------------------------------------------|--------|-------|-------|-------|-------|-------|-------|
| ] 1 | 07-07-2005 | Sr. António Resguardo | Sr. António Resguardo<br>68, Parque das Madeiras<br>3621-111 Braga, Portugal |        |       |       |       |       |       |       |

Se clicar em [**Não**] quando a mensagem [**Gravar dados na lista de etiquetas?**] é apresentada, mas pretender registar os dados, dirija-se a [**Ferramentas**] - [**Opções**] e assinale a opção [**Gravar dados importados automaticamente com o Add-In.**] no separador [**Lista de etiquetas**].

#### Microsoft<sup>®</sup> Excel<sup>®</sup>

Com a função de suplementos, pode copiar diretamente texto do Microsoft<sup>®</sup> Excel<sup>®</sup> para um esquema de etiqueta.

#### Criar etiquetas com o Microsoft<sup>®</sup> Excel<sup>®</sup>

Abra uma folha de cálculo do Microsoft<sup>®</sup> Excel<sup>®</sup> e selecione as células de texto que pretende incluir na etiqueta.

|                            | Livel = M                                                  | crosoft Excel |           |    |    | 5 |       | 1 |
|----------------------------|------------------------------------------------------------|---------------|-----------|----|----|---|-------|---|
| Base Intern Es             | geene de Página Formulas. Dados                            | Reves Ver     | Suplement | 95 |    |   | W - 1 |   |
| A2 • De                    | fe Sr. Marco Oliveira Ramalhos                             | _             | _         |    |    |   |       |   |
| ٨                          | 0                                                          | C.            | D         | E. | F. | G | н     |   |
| Nome                       | Morada                                                     |               |           |    |    |   |       |   |
| Sr. Marco Oliveira Ramalh  | 27, Rua da Encamação,<br>Os Caldas da Rainha, 5619-024 CLD |               |           |    |    |   |       |   |
|                            | 27, Rua da Encamação,                                      |               |           |    |    |   |       |   |
| Sr. Jose Pereira Cainau    | 16. Avenida das Alminhas.                                  |               |           |    |    |   |       |   |
| Sr. João Aleluia Crisóstom | o ST Maria da Feira, 6359-213 Feira                        |               |           |    |    |   |       |   |
|                            |                                                            |               |           |    |    |   |       |   |
|                            |                                                            |               |           |    |    |   |       |   |
|                            |                                                            |               |           |    |    |   |       |   |
|                            |                                                            |               |           |    |    |   |       |   |
|                            |                                                            |               |           |    |    |   |       |   |
|                            |                                                            |               |           |    |    |   |       |   |
|                            |                                                            |               |           |    |    |   |       |   |
|                            |                                                            |               |           |    |    |   |       |   |
|                            |                                                            |               |           |    |    |   |       |   |
|                            |                                                            |               |           |    |    |   |       |   |
| 1                          |                                                            |               |           |    |    |   |       |   |
|                            |                                                            |               |           |    |    |   |       |   |
| 1                          |                                                            |               | _         |    |    |   |       |   |
| 4 P. H. Folha1 Folha2      | fohal a                                                    |               | ¥1        |    |    | _ |       |   |

2 No friso/barra de ferramentas padrão do Microsoft<sup>®</sup> Excel<sup>®</sup>, clique em Aparece a caixa de diálogo [Configurar importação do Brother P-touch].

3 Em [Esquema da etiqueta], faça os ajustes necessários ao avanço de linha das células e clique em [Editar/Imprimir].

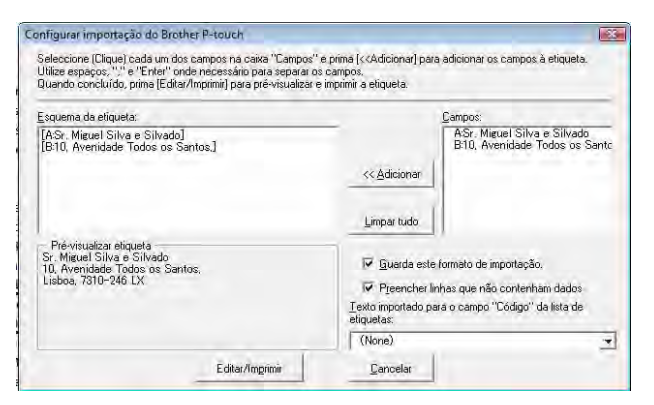

#### NOTA

[Esquema da etiqueta] permite-lhe alterar a forma como o texto é apresentado/impresso. Quando escolhe qualquer elemento enumerado na caixa [Campos] e clica em [Adicionar], é adicionado um novo campo à caixa [Esquema da etiqueta].

Pode introduzir espaços, avanços de linha, vírgulas e carateres para cada célula e imprimi-los numa etiqueta. Neste ecrã, também pode remover campos ao realçar os campos pretendidos e premir a tecla de eliminação (Delete) do teclado.

#### NOTA

- Para mais informações sobre como adicionar texto automaticamente à Lista de etiquetas, consulte Como adicionar texto do Microsoft<sup>®</sup> Excel<sup>®</sup> à Lista de etiquetas na página 31.
- Se pretender incluir os dados no campo Código da Lista de etiquetas, escolha [Texto importado para o campo "Código" da lista de etiquetas] na caixa de diálogo [Configurar importação do Brother P-touch].

#### Como adicionar texto do Microsoft<sup>®</sup> Excel<sup>®</sup> à Lista de etiquetas

#### NOTA

Na primeira utilização, é apresentada a mensagem [Gravar dados na lista de etiquetas?]. Se clicar em [Sim], os novos registos são automaticamente criados na Lista de etiquetas e o texto é adicionado a cada um dos campos mostrados abaixo da próxima vez que registar o texto. Sempre que adiciona nova informação à sua Lista de etiquetas, também regista a seguinte informação para consulta.

| O texto                                                                                                | Campo adicionado |
|----------------------------------------------------------------------------------------------------|------------------|
| Data de criação                                                                                        | Campo Data       |
| A primeira linha no texto que é especificado em "Esquema da etiqueta"                                  | Campo Título     |
| Todas as linhas incluindo a primeira linha no texto especificado em "Esquema da etiqueta"              | Campo Corpo      |
| Conteúdo das células especificadas em<br>[Texto importado para o campo "Código" da lista de etiquetas] | Campo Código     |

| _            | Data       | Título                | Corpo                                                                        | Código | Memo1 | Memo2 | Memo3 | Memo4 | Memo5 | Memo6 |
|--------------|------------|-----------------------|------------------------------------------------------------------------------|--------|-------|-------|-------|-------|-------|-------|
| <b>•</b> • • | 07-07-2005 | Sr. António Resguardo | Sr. António Resguardo<br>68, Parque das Madeiras<br>3621-111 Braga, Portugal |        |       |       |       |       |       |       |
| □ 2          | 07-07-2005 | Sra, Catarina Pragosa | Sra. Catarina Pragosa<br>61, Parque do Prado<br>9621-435 Porto               |        |       |       |       |       |       |       |
| □ 3          | 07-07-2005 | Sr. João Carrapatosa  | Sr. João Carrapatosa<br>29 Rua Principal<br>8670-001 Rio Maior               |        |       |       |       |       |       |       |

Se tiver clicado em [**Não**] aquando da apresentação da mensagem [**Gravar dados na lista de etiquetas?**], mas pretender registá-los, dirija-se a [**Ferramentas**] - [**Opções**] e assinale a opção [**Gravar dados importados automaticamente com o Add-In.**].

#### Microsoft<sup>®</sup> Outlook<sup>®</sup>

Com a função de suplementos, pode copiar diretamente texto no Microsoft<sup>®</sup> Outlook<sup>®</sup> para um esquema de etiqueta.

Os elementos que pode importar são: Contactos, itens de Calendário, Itens Eliminados, Rascunhos, caixa A receber, Diário, Notas (o texto na caixa de diálogo de Notas não está disponível), caixa A enviar, Itens Enviados e Tarefas.

#### Criar etiquetas utilizando os dados de Contactos no Microsoft<sup>®</sup> Outlook<sup>®</sup>

1 Abra os Contactos do Microsoft<sup>®</sup> Outlook<sup>®</sup> e realce a informação de contacto que pretende incluir.

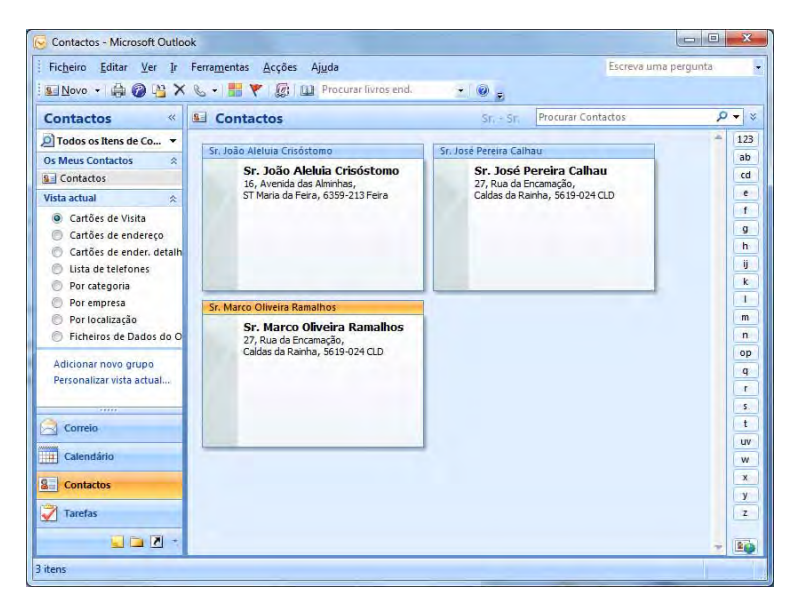

#### NOTA

No Microsoft<sup>®</sup> Outlook<sup>®</sup>, pode incluir não apenas a informação de Contacto, mas também o texto em mensagens, tal como pode fazer no Microsoft<sup>®</sup> Word.

|                                                                                               | Sem nome - Mensagem (HTML)        |  |
|-----------------------------------------------------------------------------------------------|-----------------------------------|--|
| Mensagem Insent of Mensagem                                                                   | Opsdet Formutar Testo Suplementos |  |
| orvindos de Mensi<br>Terais                                                                   |                                   |  |
| sunte:<br>Marco: Oliveira Ramalhos<br>27, Rua da Encamação,<br>Caldas da Rainha, 5619-024 CLD |                                   |  |
|                                                                                               |                                   |  |
|                                                                                               |                                   |  |
|                                                                                               |                                   |  |
🕐 No friso/barra de ferramentas padrão do Microsoft<sup>®</sup> Outlook<sup>®</sup>, clique em 🕜.

#### NOTA

Para mais informações sobre como adicionar texto automaticamente à Lista de etiquetas, consulte Como adicionar texto do Microsoft<sup>®</sup> Outlook<sup>®</sup> à Lista de etiquetas na página 34.

3 Em [Esquema da etiqueta], faça os ajustes necessários ao avanço de linha das células e clique em [Editar/Imprimir].

| Seleccione (Clique) cada um dos campos na caixa<br>etiqueta.<br>Jtilize espaços, "," e "Enter" onde necessário para | "Campos<br>separar | "e prima [< <adi<br>os campos.</adi<br>                   | cionar] para adicionar os cai                                                                                      | mpos à      |
|----------------------------------------------------------------------------------------------------|--------------------|-----------------------------------------------------------|----------------------------------------------------------------------------------------------------|-------------|
| Esquema da etiqueta:                                                                                                |                    |                                                           | Campos:                                                                                                    |             |
| -Pré-visualizar etiqueta                                                                                            | *                  | << Adicionar<br>Limpar tudo<br>Texto import<br>etiouetas: | Título<br>Nome completo<br>Nome próprio<br>Apeldo<br>Sufixo<br>Departamento<br>Cargo<br>tado para o campo "Código" | da lista de |
|                                                                                                    |                    | Código post                                               | tal<br>er linhas que não contenham                                                                                 |             |
| <ul> <li>Guarda este formato de importação.</li> </ul>                                                              |                    | Editar/J                                                  | inpritek                                                                                                    | Cancelar    |

#### NOTA

[Esquema da etiqueta] permite-lhe alterar a forma como o texto é apresentado/impresso. Quando escolhe qualquer elemento enumerado na caixa [Campos] e clica em [Adicionar], é adicionado um novo campo à caixa [Esquema da etiqueta].

Pode introduzir espaços, avanços de linha, vírgulas e carateres para cada célula e imprimi-los numa etiqueta. Neste ecrã, também pode remover campos ao realçar os campos pretendidos e premir a tecla de eliminação (Delete) do teclado.

#### ΝΟΤΑ

- Para mais informações sobre como adicionar texto automaticamente à Lista de etiquetas, consulte Como adicionar texto do Microsoft<sup>®</sup> Outlook<sup>®</sup> à Lista de etiquetas na página 34.
- Se pretender incluir os dados no campo Código da Lista de etiquetas, escolha [Texto importado para o campo "Código" da lista de etiquetas] na caixa de diálogo [Configurar importação do Brother P-touch].

#### Como adicionar texto do Microsoft<sup>®</sup> Outlook<sup>®</sup> à Lista de etiquetas

#### ΝΟΤΑ

Na primeira utilização, é apresentada a mensagem [**Gravar dados na lista de etiquetas?**]. Se clicar em [**Sim**], os novos registos são automaticamente criados na Lista de etiquetas e o texto é adicionado a cada um dos campos mostrados abaixo da próxima vez que registar o texto. Sempre que adiciona nova informação à sua Lista de etiquetas, também regista a seguinte informação para consulta.

| O texto                                                                                                | Campo adicionado |
|----------------------------------------------------------------------------------------------------|------------------|
| Data de criação                                                                                        | Campo Data       |
| A primeira linha no texto que é especificado em "Esquema da etiqueta"                                  | Campo Título     |
| Todas as linhas incluindo a primeira linha no texto especificado em "Esquema da etiqueta"              | Campo Corpo      |
| Conteúdo das células especificadas em<br>[Texto importado para o campo "Código" da lista de etiquetas] | Campo Código     |

|     | Data       | T ítulo               | Corpo                                                                        | Código | Memo1 | Memo2 | Memo3 | Memo4 | Memo5 | Memo6 |
|-----|------------|-----------------------|------------------------------------------------------------------------------|--------|-------|-------|-------|-------|-------|-------|
| 1 🕨 | 07-07-2005 | Sr. António Resguardo | Sr. António Resguardo<br>68, Parque das Madeiras<br>3621-111 Braga, Portugal |        |       |       |       |       |       |       |

Se tiver clicado em [Não] aquando da apresentação da mensagem [Gravar dados na lista de etiquetas?], mas pretender registá-los, dirija-se a [Ferramentas] - [Opções] e assinale a opção [Gravar dados importados automaticamente com o Add-In.]. 5

# Como utilizar o P-touch Transfer Manager e a P-touch Library

#### P-touch Transfer Manager

Este programa permite-lhe transferir modelos e outros dados para a impressora e efetuar cópias de segurança dos seus dados no computador.

Após o P-touch Transfer Manager ter sido utilizado para transferir dados para a impressora, o P-touch Template é utilizado para enviar dados de texto para a impressora, que serão inseridos no modelo e impressos. Para mais informações acerca do P-touch Template, transfira o P-touch Template manual (apenas em inglês) a partir do site Brother Solutions Center: <u>http://solutions.brother.com</u> [Select your region/country] - Escolha o seu produto - [Manuais].

É necessária a função Transferir para utilizar o P-touch Template. Para mais informações sobre o P-touch Template, consulte *Imprimir etiquetas usando o P-touch Template* (página 60).

Nos modelos TD-2120N/2130N/4100N, o modelo também pode ser transferido através da rede.

Para transferir os modelos através da rede, o modelo TD-4100N requer o BRAdmin Professional. Nos modelos TD-2120N/2130N, é possível utilizar o P-touch Transfer Manager ou o BRAdmin Professional. O BRAdmin Professional pode ser transferido do nosso site.

#### P-touch Library

Este programa permite-lhe utilizar o seu computador para gerir o P-touch Template e outros dados. Pode utilizar a P-touch Library para imprimir modelos.

Para transferir os modelos através da rede, o modelo TD-4100N requer o BRAdmin Professional. Nos modelos TD-2120N/2130N, é possível utilizar o P-touch Transfer Manager ou o BRAdmin Professional. O BRAdmin Professional pode ser transferido do nosso site.

# **Utilizar o P-touch Transfer Manager**

Para utilizar o P-touch Transfer Manager, os modelos de etiqueta criados no P-touch Editor têm primeiro de ser transferidos para o P-touch Transfer Manager.

#### Transferir o modelo de etiqueta para o P-touch Transfer Manager

1 Crie o esquema de etiqueta que deseja utilizar como modelo com o P-touch Editor 5.0 e, em seguida, escolha o menu [**Ficheiro**] - [**Guardar como**] para o guardar como ficheiro de modelo (\*.lbx).

2 Clique em [Ficheiro] - [Transferir modelo] - [Transferir].

#### 5

#### Iniciar o P-touch Transfer Manager

#### No Windows<sup>®</sup> XP/Windows Vista<sup>®</sup>/Windows<sup>®</sup> 7

A partir do botão Iniciar, clique em [Todos os programas] - [Brother P-touch] - [P-touch Tools] - [P-touch Transfer Manager 2.1].

#### No Windows<sup>®</sup> 8

Clique em [P-touch Transfer Manager 2.1] no ecrã [Iniciar]/[Aplicações].

Quando o P-touch Transfer Manager inicia, é apresentada a janela principal.

#### NOTA

Também pode iniciar o P-touch Transfer Manager a partir do P-touch Editor.

Clique em [Ficheiro] - [Transferir modelo].

Como utilizar o P-touch Transfer Manager e a P-touch Library

#### Janela principal

| Transferm Copie de Begunarra                                                                                                    | Impressora:       Impressora:       Todas as impressora:       Nome       Taman       Data       Localização |  |
|----------------------------------------------------------------------------------------------------|----------------------------------------------------------------------------------------------------|--|
| Foldo conteuda     Filto     Filto     Reciclagem     CResultados da procura     Transfer Manager     PC (8rother XX-XXXX)     PC (8rother XX-XXXX)     Configurações     Côpias de segurança     Brother XX-XXXX |                                                                                                    |  |
|                                                                                                    | ee<br>Não seleccionou nenhum conteúdo.                                                                       |  |
|                                                                                                    |                                                                                                    |  |

#### 1 Barra de menus

Permite o acesso a vários comandos, que estão agrupados sob cada título de menu ([Ficheiro], [Editar], [Ver], [Ferramentas] e [Ajuda]) de acordo com as suas funções.

#### 2 Barra de ferramentas

Permite o acesso a comandos frequentemente utilizados.

#### 3 Seletor da impressora

Permite-lhe selecionar a impressora para a qual os dados serão transferidos. Quando seleciona uma impressora, na lista de dados aparecem apenas os dados que podem ser enviados para a impressora selecionada.

#### 4 Lista de pastas

Apresenta uma lista de pastas e impressoras. Quando seleciona uma pasta, os modelos na pasta selecionada são apresentados na lista de modelos.

Se selecionar uma impressora, são apresentados os modelos atuais e outros dados armazenados na impressora.

#### 5 Lista de modelos

Apresenta uma lista de modelos na pasta selecionada.

#### 6 Pré-visualização

Apresenta uma pré-visualização dos modelos na lista de modelos.

Como utilizar o P-touch Transfer Manager e a P-touch Library

#### Explicação dos ícones da barra de ferramentas

| Ícone    | Nome do botão                               | Função                                                                                |
|----------|---------------------------------------------|---------------------------------------------------------------------------------------|
|          | Transferir                                  | Transfere modelos e outros dados do computador para a                                 |
| 1        | (apenas para o P-touch<br>Transfer Manager) | impressora (os modelos TD-2120N/2130N também suportam ligação de rede).               |
|          | Cópia de segurança                          | Recupera os modelos e outros dados guardados na impressora e                          |
|          | (apenas para o P-touch<br>Transfer Manager) | guarda-os no computador (os modelos TD-2120N/2130N também suportam ligação de rede).  |
| <i>2</i> | Abrir                                       | Abre o modelo selecionado.                                                            |
|          | Imprimir                                    |                                                                                       |
|          | (apenas para a P-touch<br>Library)          | Permite imprimir o modelo de etiqueta selecionado na impressora.                      |
| Q        | Localizar                                   | Permite-lhe procurar modelos ou outros dados que estão registados na P-touch Library. |
|          | Modo de visualização                        | Permite alterar o estilo de apresentação de ficheiros.                                |

# Transferir modelos ou outros dados do computador para a impressora através de USB

Utilize o seguinte procedimento para transferir modelos do computador para a impressora.

Siga estas instruções quando a impressora está ligada ao computador através de USB.

 Ligue o computador e a impressora por cabo USB e ligue a energia da impressora. O nome do modelo da impressora aparece na vista de pastas. Se selecionar uma impressora na vista de pastas, são apresentados os modelos atuais e outros dados armazenados na impressora.

2 Selecione a impressora para à qual pretende transferir o modelo ou outros dados.

| Todo conteŭdo - P-touch Transfer<br>Eicheiro Editar Ver Ferramenta                                                                                                    | Manager<br>Ajuda |                                                                                                    |                                                                           |                                                                                        | - • <b>•</b>                                                                              |
|----------------------------------------------------------------------------------------------------|------------------|----------------------------------------------------------------------------------------------------|---------------------------------------------------------------------------|----------------------------------------------------------------------------------------|-------------------------------------------------------------------------------------------|
| Transferir Càpia de segurança                                                                                                    | Abrit Localizar  | Modo de                                                                                                    | visualização                                                              | npressora:<br>Fodas as impressoras 💌                                                   |                                                                                           |
| Protoch Library<br>Protoch Library<br>Toda conteúdo<br>S 7 Fito<br>Reciclagem<br>Q Reciclagem<br>Q Reciclagem | Nome             | Taman         I           1KB         1           1KB         1           1KB         1           1KB         1 | Data<br>19-01-2012 07:34:00<br>19-01-2012 07:34:37<br>19-01-2012 07:34:55 | enther XVXXXX<br>C:\User\User\AppData<br>C:\User\User\AppData<br>C:\User\User\AppData\ | Roaming\Brother\P-touch Lib<br>Roaming\Brother\P-touch Lib<br>Roaming\Brother\P-touch Lib |
|                                                                                                    | <                | m<br>um conteúd                                                                                                 | 0.                                                                        |                                                                                        |                                                                                           |
| Para obter ajuda, prima F1                                                                                                    |                  |                                                                                                    |                                                                           |                                                                                        | NUM                                                                                       |

#### NOTA

Ω

Antes de transferir os dados, certifique-se de que o computador e a impressora estão devidamente ligados através de um cabo USB e que a alimentação da impressora está ligada.

3 Clique com o botão direito do rato na pasta [Configurações], selecione [Novo] e, em seguida, crie uma nova pasta.

| CD.lbs<br>number<br>name.lb |
|-----------------------------|
| CD.lks<br>number<br>name.lt |
|                             |
|                             |
|                             |
|                             |
| ,                           |
|                             |
|                             |
|                             |
|                             |

No exemplo anterior, foi criada a pasta [Transfer].

4 Arraste o modelo ou outros dados que pretende transferir para a nova pasta.

Pode visualizar os modelos e outros dados ao selecionar a pasta em [**Configurações**], ao selecionar [**Todo conteúdo**] ou ao selecionar uma das categorias em [**Filtro**], como [**Esquemas**].

Ao transferir vários modelos ou outros dados, arraste todos os ficheiros que pretende transferir para a nova pasta.

É atribuído a cada ficheiro um número de chave (localização de memória na impressora) quando é colocado na nova pasta.

| Transferir Gónia de segurantea                                                                                                    | Abrir Localiza                   | Modo de visualização                                                                                                | npressora:<br>odas as impressoras 🔄                                                                                                    |
|----------------------------------------------------------------------------------------------------|----------------------------------|----------------------------------------------------------------------------------------------------|----------------------------------------------------------------------------------------------------|
| P-touch Library                                                                                                    | Nome                             | Taman Data                                                                                                    | Localização                                                                                                    |
| In Todo conteúdo       ■ ?       ● [8] Reciclagem       ■ Q. Resultados da procura       ■ IPC (Forther XX-XXXX)       ■ PC (Forther XX-XXXX)       ■ 20 Configurações | Robibs<br>number.lbx<br>name.lbx | 1KB         19-01-2012 07:34:00           1KB         19-01-2012 07:34:37           1KB         19-01-2012 07:34:55 | C.VLens (User, AppDData): Komming (Brother): P-touch I<br>C.VLens:/User/AppDdata/Roaming/Brother): P-touch I<br>C.VLens:/User/AppDdata/Roaming/Brother): P-touch I |
| Gopias de segurança                                                                                                    | <                                | 10                                                                                                    |                                                                                                    |
|                                                                                                    |                                  |                                                                                                    |                                                                                                    |
|                                                                                                    |                                  |                                                                                                    |                                                                                                    |

5 Para alterar o número de chave que foi atribuído a um elemento, clique com o botão direito do rato, selecione [Atribuição de chave] e, em seguida, selecione o número de chave pretendido.

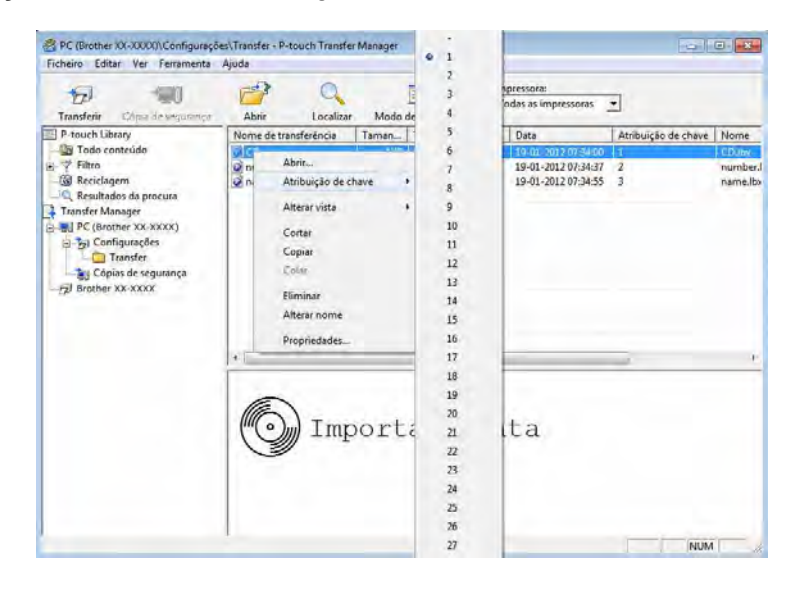

#### NOTA

- É atribuído um número de chave a todos os dados transferidos para a impressora.
- Se o modelo ou outros dados transferidos para a impressora possuírem o mesmo número de chave que outro modelo já guardado na impressora, o novo modelo irá substituir o antigo. Pode confirmar as atribuições de número de chave dos modelos guardados na impressora ao fazer uma cópia de segurança dos modelos ou outros dados (consulte *Criar cópias de segurança de modelos ou outros dados* guardados na impressora na página 45).
- Se a memória da impressora estiver cheia, retire um ou mais modelos da memória não volátil da impressora (consulte *Criar cópias de segurança de modelos ou outros dados guardados na impressora* na página 45).
- 6 Para alterar os nomes de modelos ou outros dados que irão ser transferidos, clique no elemento pretendido e introduza o novo nome. O número de carateres utilizados para os nomes de modelos pode ser limitado, consoante o modelo da impressora.

7 Selecione a pasta que contém os modelos ou outros dados que pretende transferir e, em seguida, clique em [Transferir]. Aparece uma mensagem de confirmação.

| Transferir Cópia de segurariça                                                                                                    | Abrir Localizar       | Modo  | de visualização | Impressora:<br>Todas as impressoras | •                   |        |
|----------------------------------------------------------------------------------------------------|-----------------------|-------|-----------------|-------------------------------------|---------------------|--------|
| P-touch Library                                                                                                    | Nome de transferência | Taman | Тіро            | Data                                | Atribuição de chave | Nome   |
| 🔄 Todo conteúdo                                                                                                    | (CD)                  | 1KB   | Esquema         | 19-01-2012 07:34:00                 | 1                   | CD.lbx |
| E Y Filtro                                                                                                    | number                | 1KB   | Esquema         | 19-01-2012 07:34:37                 | 2                   | numbe  |
| Resultados da procura     Tansfer Manager     Pe (rother XXXXXX)     Da Configurações     Tansfer     Tonsfer     Sonta de segurança     Brother XX-XXXX |                       |       |                 |                                     |                     |        |
|                                                                                                    | 2 (                   |       | III             |                                     |                     |        |
|                                                                                                    |                       |       |                 |                                     |                     |        |

#### ΝΟΤΑ

- Também pode transferir elementos individuais para a impressora sem adicioná-los a uma pasta. Selecione o modelo ou outros dados que pretende transferir e, em seguida, clique em [Transferir].
- Vários elementos e pastas podem ser selecionados e transferidos numa só operação.

8 Clique em [**OK**].

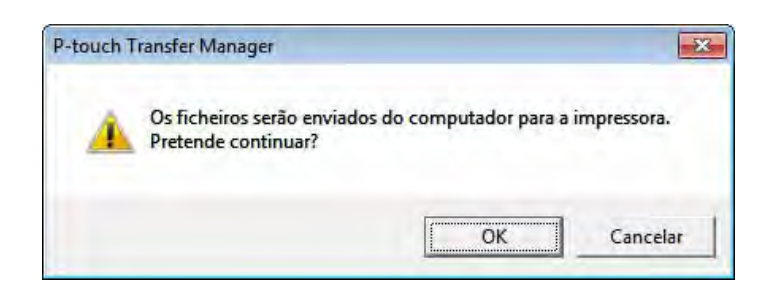

Os modelos, pastas ou outros dados selecionados são transferidos para a impressora.

# Transferir os modelos para a impressora através da rede (apenas nos modelos TD-2120N/2130N/4100N)

Para transferir os modelos para a impressora através da rede, precisa do BRAdmin Professional. O BRAdmin Professional pode ser transferido do nosso site em <u>http://solutions.brother.com</u>

Nos modelos TD-2120N/2130N, o P-touch Transfer Manager também pode ser utilizado para transferir modelos através da rede. Neste caso, a impressora e o computador têm de estar ligados à rede. Os modelos podem depois ser transferidos para a impressora com o P-touch Transfer Manager, tal como descrito na secção *Transferir modelos ou outros dados do computador para a impressora através de USB*.

Os nomes e imagens da impressora nos seguintes ecrãs podem ser diferentes da impressora que adquiriu. Os ecrãs podem variar consoante o modelo.

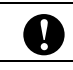

Não desligue a corrente enquanto estiver a transferir modelos.

- Crie o modelo que pretende transferir com o P-touch Editor 5.0 e, em seguida, escolha o menu [Ficheiro] - [Transferir modelo] para o registar.
- 2 Clique em

para guardar o modelo registado no formato .blf.

Inicie o BRAdmin Professional. Escolha a impressora e clique no menu [Controlo]. Selecione [Carregar Firmware].

| Procurat rede                                                                                                    |                                                                                                    |                                                                                                    |
|----------------------------------------------------------------------------------------------------|----------------------------------------------------------------------------------------------------|----------------------------------------------------------------------------------------------------|
| Obter estado do dispositivo<br>Configurar dispositivos não configurados<br>Configurar dispositivo<br>Página inicial do dispositivo | F5                                                                                                    | Coluna : Prede<br>P Re                                                                                                    |
| Editar Livro de Endereços (Configuração Remota)<br>Exportar Livro de endereços<br>Importar Livro de endereços                      |                                                                                                    |                                                                                                    |
| Enviar ficheiro                                                                                                    |                                                                                                    |                                                                                                    |
| Registo                                                                                                    |                                                                                                    |                                                                                                    |
| m                                                                                                    |                                                                                                    |                                                                                                    |
|                                                                                                    | Obter estado do dispositivo<br>Configurar dispositivos não configurados<br>Configurar dispositivo<br>Página inicial do dispositivo<br>Editar Livro de Endereços (Configuração Remota)<br>Exportar Livro de endereços<br>Importar Livro de endereços<br>Enviar ficheiro<br>Carregar Firmware<br>Registo | Obter estado do dispositivo     F5       Configurar dispositivos não configurados        Configurar dispositivo        Página inicial do dispositivo        Editar Livro de Endereços (Configuração Remota)        Exportar Livro de endereços        Importar Livro de endereços        Enviar ficheiro        Carregar Firmware |

4 Escolha a função "Carregar Firmware" do BRAdmin Professional. Escolha [TFTP PUT] e clique no botão [OK].

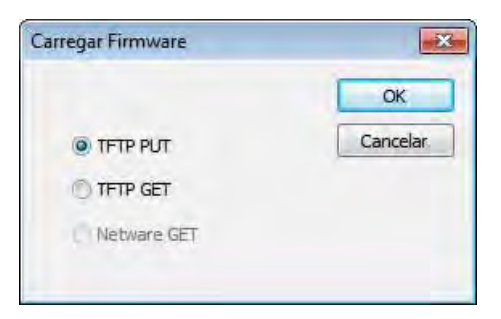

5 Escolha o ficheiro no formato .blf que guardou no passo @ e carregue-o para a impressora. Escolha o ficheiro .blf e clique no botão [OK].

| arregar Firmware    |                 |                 | X        |
|---------------------|-----------------|-----------------|----------|
| TETP PUT            |                 |                 | ОК       |
| Palavra-passe       |                 |                 | Cancelar |
| 1                   |                 |                 |          |
| Transferir ficheiro |                 |                 |          |
|                     |                 |                 | Procurar |
| Nome do nó          | Endereço IP     | Nome do modelo  |          |
| BRN00807750C        | 192, 168, 3, 17 | Brother XX-XXXX |          |
|                     |                 |                 |          |
|                     |                 |                 |          |
|                     |                 |                 |          |
|                     |                 |                 |          |

#### ΝΟΤΑ

No modelo TD-4100N, a palavra-passe predefinida é "access".

#### Criar cópias de segurança de modelos ou outros dados guardados na impressora

Siga o seguinte procedimento para recuperar os modelos ou outros dados guardados na impressora e guardá-los no computador.

|   | Nos modelos TD-4000/4100N, esta funcionalidade apenas está disponível quando o computador e<br>a impressora estão ligados através de USB.                                                         |
|---|----------------------------------------------------------------------------------------------------|
| 0 | As cópias de segurança de modelos ou outros dados não podem ser editadas no computador.                                                                                                    |
|   | Consoante o modelo da impressora, as cópias de segurança de modelos ou outros dados de um modelo<br>de impressora podem não estar disponíveis para transferência para outro modelo de impressora. |

Ligue o computador e a impressora e ligue a energia da impressora.
 O nome do modelo da impressora aparece na vista de pastas.
 Se selecionar uma impressora na vista de pastas, são apresentados os modelos atuais e outros dados armazenados na impressora.

#### Selecione a impressora a partir da qual pretende criar a cópia de segurança e, em seguida, clique em [Cópia de segurança].

Aparece uma mensagem de confirmação.

| Eicheiro Editar Ver Ferramenta                                                                                                    | Ajuda                      |                   |                            |                                                          |                     |        |
|----------------------------------------------------------------------------------------------------|----------------------------|-------------------|----------------------------|----------------------------------------------------------|---------------------|--------|
|                                                                                                    | 0                          |                   | -                          | Impressora:                                              |                     |        |
| Transferir Cópia de segurança                                                                                                    | Altrit Localizar           | Modo              | de visualização            | Todas as impressoras                                     | -                   |        |
| P-touch Library                                                                                                    | Nome de transferência      | Taman             | Tipo                       | Data                                                     | Atribuição de chave | Nome d |
| Contraction     Contraction     Contracti | 할 CD<br>권 number<br>회 name | 5KB<br>1KB<br>1KB | Modelo<br>Modelo<br>Modelo | 19-01-2012 07:45<br>19-01-2012 07:45<br>19-01-2012 07:45 | 1<br>2<br>3         |        |
|                                                                                                    |                            |                   | m.                         |                                                          | _                   |        |
|                                                                                                    |                            |                   |                            |                                                          |                     |        |

#### 3 Clique em [**OK**].

É criada uma nova pasta sob a impressora na vista de pastas. O nome da pasta baseia-se na data e hora de criação da cópia de segurança. Todos os modelos e outros dados da impressora são transferidos para a nova pasta e guardados no computador.

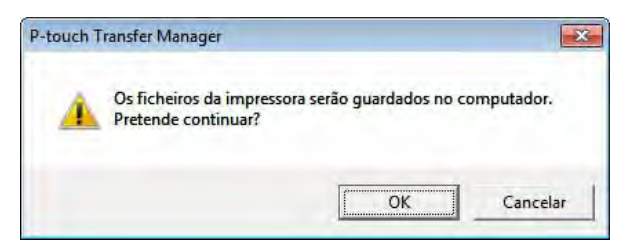

#### Eliminar todos os dados da impressora

Siga o seguinte procedimento para eliminar todos os modelos ou outros dados que estão guardados na impressora.

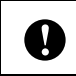

Nos modelos TD-4000/4100N, esta funcionalidade apenas está disponível quando o computador e a impressora estão ligados através de USB.

Ligue o computador e a impressora e, em seguida, ligue a alimentação da impressora. O nome do modelo da impressora aparece na vista de pastas.

2 Clique com o botão direito do rato na impressora e, em seguida, selecione [Eliminar tudo].

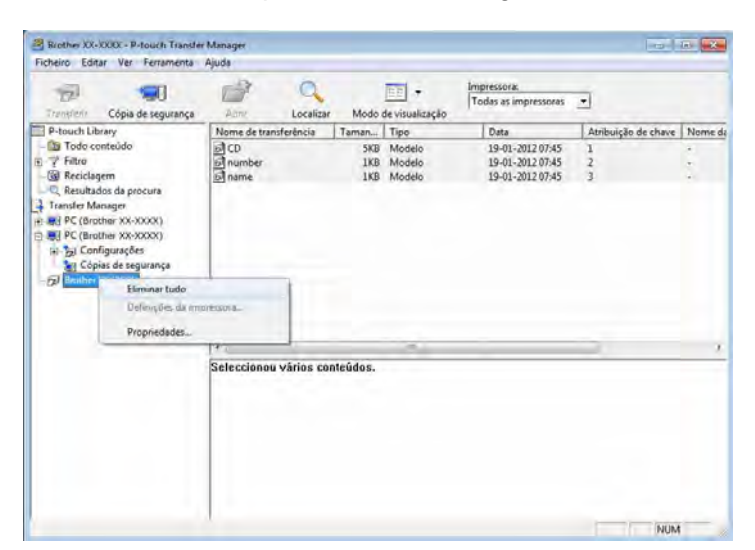

Aparece uma mensagem de confirmação.

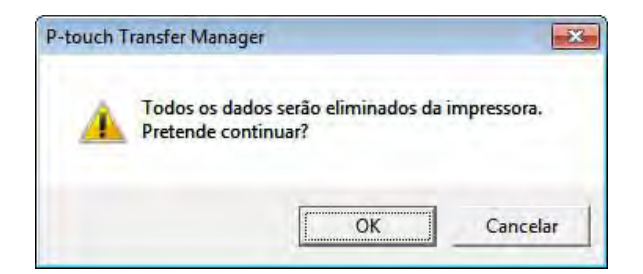

Clique em [OK].

Todos os modelos e outros dados guardados na impressora são eliminados.

# **Utilizar a P-touch Library**

#### **Iniciar a P-touch Library**

No Windows<sup>®</sup> XP/Windows Vista<sup>®</sup>/Windows<sup>®</sup> 7

A partir do botão Iniciar, clique em [Todos os programas] - [Brother P-touch] - [P-touch Tools] - [P-touch Library 2.1].

#### No Windows<sup>®</sup> 8

Clique em [P-touch Library 2.1] no ecrã [Iniciar]/[Aplicações].

Quando a P-touch Library inicia, é apresentada a janela principal.

#### Janela principal

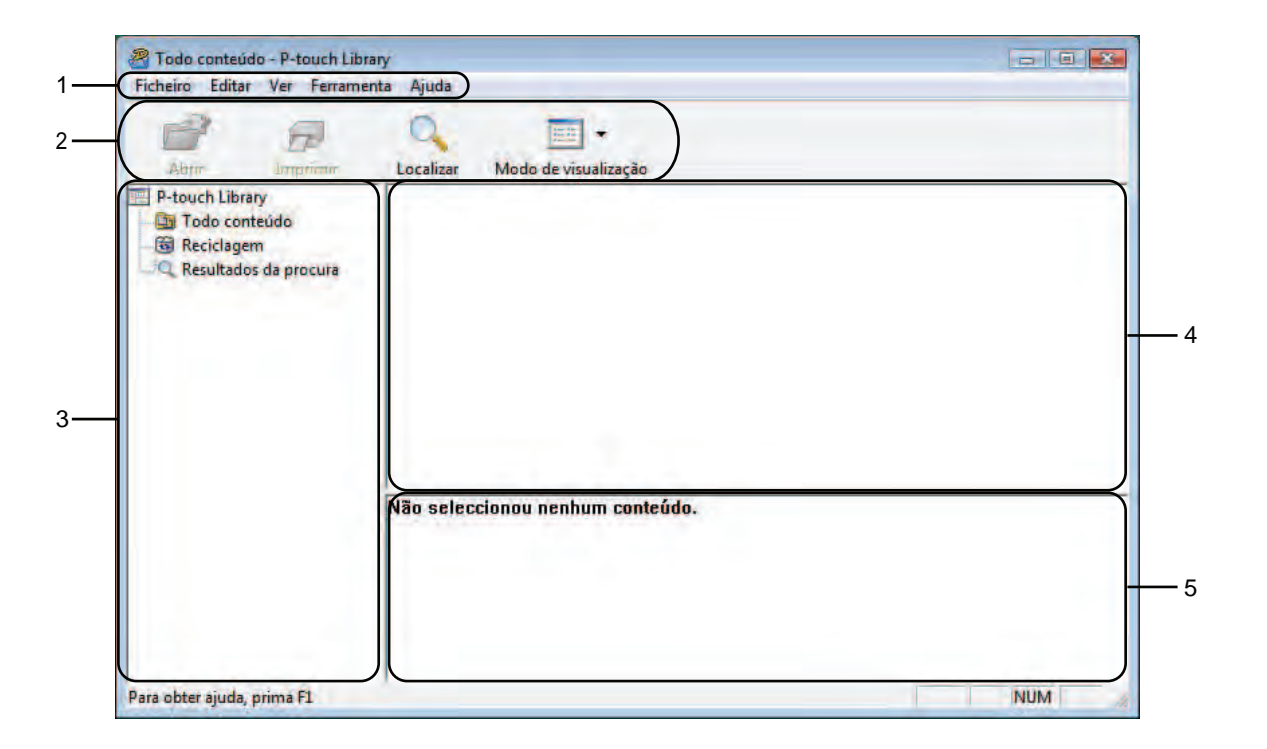

#### 1 Barra de menus

Permite o acesso a todos os comandos disponíveis, que estão agrupados sob cada título de menu ([Ficheiro], [Editar], [Ver], [Ferramentas] e [Ajuda]) de acordo com as suas funções.

#### 2 Barra de ferramentas

Permite o acesso a comandos frequentemente utilizados.

#### 3 Lista de pastas

Apresenta uma lista de pastas. Quando seleciona uma pasta, os modelos ou outros dados na pasta selecionada são apresentados na lista de modelos.

#### 4 Lista de modelos

Apresenta uma lista dos modelos ou outros dados na pasta selecionada.

#### 5 Pré-visualização

Apresenta uma pré-visualização dos modelos ou outros dados selecionados na lista de modelos.

Explicação dos ícones da barra de ferramentas

| Ícone    | Nome do botão                                         | Função                                                                                |
|----------|-------------------------------------------------------|---------------------------------------------------------------------------------------|
| <i>1</i> | Abrir                                                 | Abre o modelo selecionado.                                                            |
| P        | <b>Imprimir</b><br>(apenas para a P-touch<br>Library) | Permite imprimir o modelo de etiqueta selecionado na impressora.                      |
|          | Localizar                                             | Permite-lhe procurar modelos ou outros dados que estão registados na P-touch Library. |
|          | Modo de visualização                                  | Permite alterar o estilo de apresentação de ficheiros.                                |

#### Abrir e editar modelos

Selecione o modelo que pretende abrir ou editar e, em seguida, clique em [Abrir].

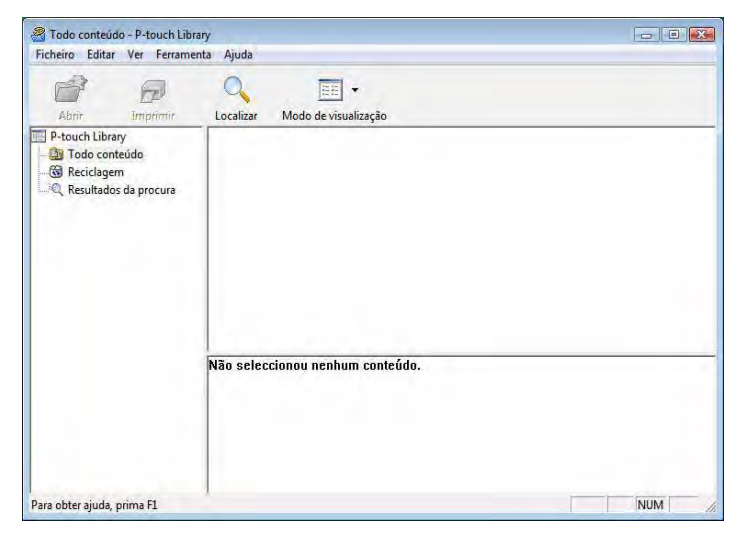

O programa que está associado ao modelo será iniciado e pode editar o modelo.

#### NOTA

O programa que inicia depende do tipo de ficheiro selecionado. Por exemplo, se selecionar um P-touch Template, é iniciado o P-touch Editor.

### Imprimir modelos

| 🔏 Todo conteúdo - P-touch Lib                                 | rary                             |     |
|---------------------------------------------------------------|----------------------------------|-----|
| Ficheiro Editar Ver Ferrame                                   | enta Ajuda                       |     |
| Abrir Imprimir                                                | Cocalizar Modo de visualização   |     |
| P-touch Library                                               |                                  |     |
| - ∰ Reciclagem<br>- ∰ Reciclagem<br>- ℚ Resultados da procura |                                  |     |
|                                                               | Não seleccionou nenhum conteúdo. |     |
| Para obter ajuda, prima F1                                    |                                  | NUM |

Selecione o modelo que pretende imprimir e, em seguida, clique em [Imprimir].

O modelo é impresso pela impressora ligada.

#### Procurar modelos ou outros dados

Pode procurar modelos ou outros dados registados na P-touch Library.

#### 1 Clique em [Localizar].

Aparece a caixa de diálogo [Localizar].

| Todo conteúdo<br>7 Rizo<br>Becclagam<br>Dese Badris de renos se | Localizar   |                                                                                                    |        | 8 |  |
|-----------------------------------------------------------------|-------------|----------------------------------------------------------------------------------------------------|--------|---|--|
| <ul> <li>Andre Bengani</li></ul>                                | Milpler poi | Percent         Percent           Crusters (Bit/point)         Percent           De         Percent           Add         Percent           De         Percent           Add         Percent           De         Percent           Add         Percent           Network process         Network process | CONTRM |   |  |

Como utilizar o P-touch Transfer Manager e a P-touch Library

#### 2

Especifique os critérios de procura.

Os seguintes critérios de procura estão disponíveis.

| Definições           | Detalhes                                                                                                    |
|----------------------|----------------------------------------------------------------------------------------------------|
| Múltiplos parâmetros | Determina como o programa procura quando são especificados vários critérios.<br>Se escolher [ <b>E</b> ], o programa procura ficheiros que satisfaçam todos os critérios.<br>Se escolher [ <b>OU</b> ], o programa procura ficheiros que satisfaçam qualquer um dos<br>critérios. |
| Nome                 | Permite-lhe procurar um modelo ou outros dados especificando o nome do ficheiro.                                                                                                    |
| Тіро                 | Permite-lhe procurar um modelo ou outros dados especificando o tipo de ficheiro.                                                                                                    |
| Tamanho              | Permite-lhe procurar um modelo ou outros dados especificando o tamanho do ficheiro.                                                                                                    |
| Data                 | Permite-lhe procurar um modelo ou outros dados especificando a data do ficheiro.                                                                                                    |

#### 3 Clique em [Iniciar procura]. A procura é iniciada.

| cheiro Editar Ver Ferram                                | enta Ajuda                                                     |                                                                       |                |             |  |
|---------------------------------------------------------|----------------------------------------------------------------|-----------------------------------------------------------------------|----------------|-------------|--|
| P-touch Library                                         | Nome Nome                                                      | do de visualização<br>Tar                                             | ianho Data     | Localização |  |
| Di Todo conteúdo<br>Reciclagem<br>Resultados da procura | 🖗 4x6inch shippir                                              | wg L. 18KB                                                            | 2006/05/16 203 | 1924 Layout |  |
|                                                         | From<br>Brother-Japan<br>100450mm<br>Sample Labels<br>19801226 | To<br>Enother USA<br>4-dinch<br>Somole Labels<br>BROTHER NITL<br>CORP |                |             |  |
|                                                         | 1 1 1 1 1 1 1 1 1 1 1 1 1 1 1 1 1 1 1 1                        |                                                                       |                |             |  |

#### 4 Feche a caixa de diálogo [Localizar].

Os resultados da procura podem ser confirmados ao clicar em [Resultados da procura] na vista de pastas.

#### NOTA

Pode registar modelos ou outros dados na P-touch Library ao arrastar e largar os ficheiros na pasta [Conteúdo não classificado] ou na lista de pastas. Também pode configurar o P-touch Editor para registar automaticamente modelos na P-touch Library, através do seguinte procedimento.

- 1 No menu do P-touch Editor, escolha [Ferramentas] [Opções].
- 2 Na caixa de diálogo [Opções], clique em [Definições de registo] no separador [Geral].
- 3 Escolha o momento para registar os modelos criados com o P-touch Editor e, em seguida, clique em [**OK**].

6

0

# Transferir modelos de etiqueta com o P-touch Transfer Express

Utilizando o P-touch Transfer Express, modelos de etiqueta podem ser facilmente transferidos para a impressora Brother.

Depois de o modelo de etiqueta ter sido criado pelo administrador, pode ser distribuído aos utilizadores juntamente com o P-touch Transfer Express.

O utilizador pode então usar o P-touch Transfer Express para transferir o modelo de etiqueta para a impressora Brother.

Este é um procedimento simples para permitir que outros utilizadores imprimam etiquetas criadas pelo administrador de etiquetas.

 Se o modelo se destinar a ser transferido como um novo, certifique-se de que especifica um número [Atribuição de chave] (no P-touch Transfer Manager) que não esteja a ser utilizado. Se o número [Atribuição de chave] especificado já estiver a ser utilizado, o modelo existente será substituído pelo novo.

Esta função requer uma ligação USB.

#### Administrador

Utilizadores

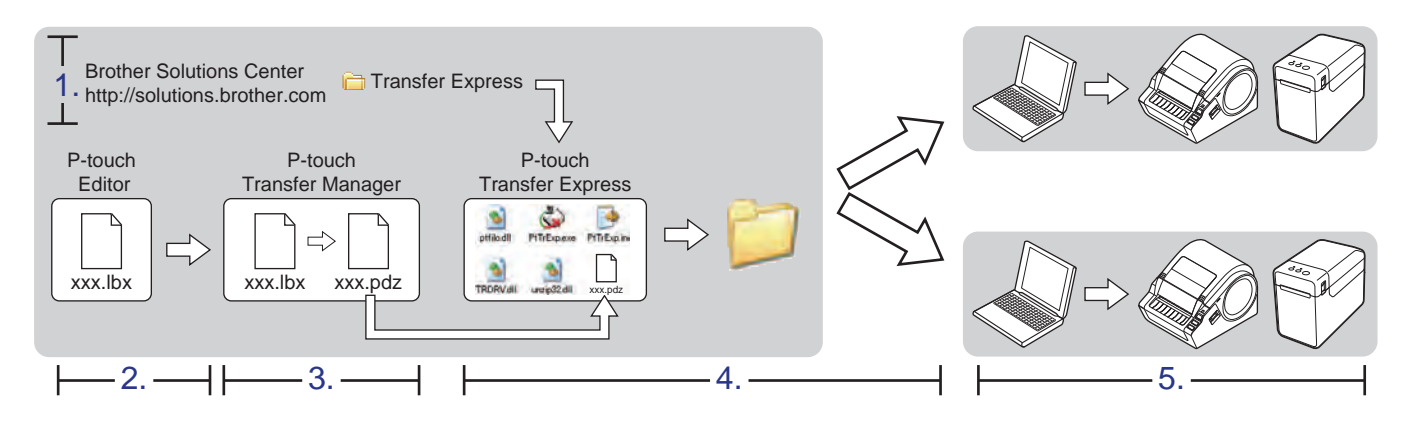

# **Preparar o P-touch Transfer Express**

O utilizador tem de preparar o P-touch Transfer Express para transferir modelos de etiquetas para a impressora Brother.

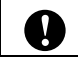

O P-touch Transfer Express apenas está disponível em inglês.

O P-touch Transfer Express mais recente pode ser transferido do Brother Solutions Center: <u>http://solutions.brother.com</u>

Escolha a sua região (por ex., Europe), o seu país, o seu modelo e as transferências para o seu modelo.

2 Transfira o Transfer Express para qualquer local no computador.

## Transferir o modelo de etiqueta para o P-touch Transfer Manager

1 Crie o esquema de etiqueta que deseja utilizar como modelo com o P-touch Editor 5.0 e, em seguida, escolha o menu [**Ficheiro**] - [**Guardar como**] para o guardar como ficheiro de modelo (\*.lbx).

2 Clique em [Ficheiro] - [Transferir modelo] - [Transferir].

| 0   | P-touch Editor - [Esquema2]        |              |                                          |             |
|-----|------------------------------------|--------------|------------------------------------------|-------------|
|     | Ficheiro Editar Ver Inserir Format | o Ferramenta | a Esquema Janela                         | Ajuda       |
| 53  | Novo                               | Ctrl+N       |                                          |             |
|     | Abrir                              | Ctrl+0       |                                          | \$ <b>_</b> |
| Nov | Fechar                             |              | agem Favoritos                           | Esquema     |
| P   | Guardar                            | Ctrl+S       | <b>ヽ  . . . . . . .</b>                  | 聖み間         |
| Pe  | Guardar como                       |              | 10 10 120 100 100 100 100 100 100 100 10 |             |
| lar | Exportar                           |              |                                          |             |
|     | Transferir modelo                  | ÷.           | Pré-visualizar                           |             |
| 1   | Base de dados                      |              | Transferir                               |             |
| +   |                                    |              | 8                                        |             |

O modelo de etiqueta é transferido para o P-touch Transfer Manager.

O P-touch Transfer Manager aparece automaticamente.

#### ΝΟΤΑ

#### • No Windows<sup>®</sup> XP/Windows Vista<sup>®</sup>/Windows<sup>®</sup> 7

O modelo de etiqueta também pode ser transferido para o P-touch Transfer Manager ao clicar no botão "Iniciar" - [Todos os programas] - [Brother P-touch] - [P-touch Tools] -[P-touch Transfer Manager 2.1] para iniciar o P-touch Transfer Manager e, em seguida, arrastar o ficheiro .lbx para a janela do P-touch Transfer Manager.

#### • No Windows<sup>®</sup> 8

O modelo de etiqueta também pode ser transferido para o P-touch Transfer Manager ao clicar em [P-touch Transfer Manager 2.1] no ecrã [Iniciar]/[Aplicações] para iniciar o P-touch Transfer Manager e, em seguida, arrastar o ficheiro .lbx para a janela do P-touch Transfer Manager.

# Guardar o modelo de etiqueta como um ficheiro de Pacote de transferência (.pdz)

Para criar um ficheiro num formato que possa ser utilizado pelo P-touch Transfer Express, guarde o modelo de etiqueta como um ficheiro de Pacote de transferência (.pdz).

Na vista de pastas, selecione [Configurações].

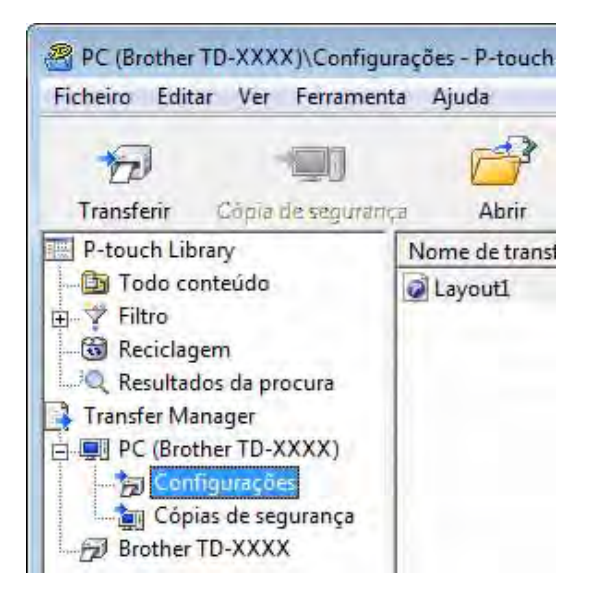

Selecione o modelo de etiqueta a ser distribuído.

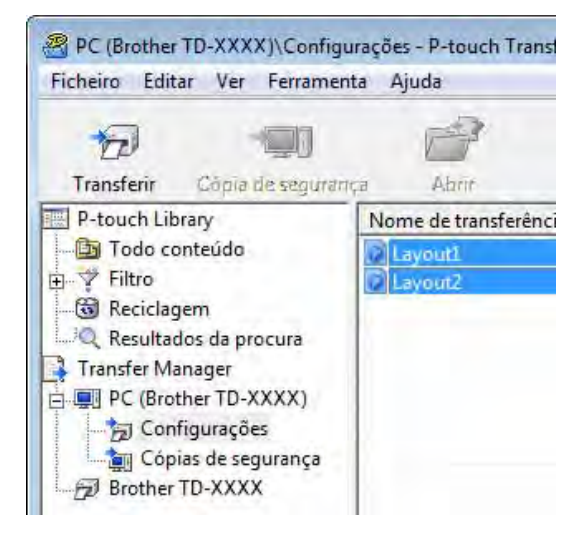

Podem ser selecionados vários modelos de etiqueta.

Transferir modelos de etiqueta com o P-touch Transfer Express

| Abrir                      | Ctrl+O  |
|----------------------------|---------|
| Transferir                 |         |
| Guardar Ficheiro de Transf | erência |
| Cópia de segurança         |         |

3 Clique em [Ficheiro] - [Guardar Ficheiro de Transferência].

#### NOTA

- Se clicar em [Guardar Ficheiro de Transferência] enquanto [Configurações] ou uma pasta criada estiverem selecionados, todos os modelos de etiqueta na pasta são guardados como o ficheiro de Pacote de transferência (.pdz).
- Vários modelos de etiqueta podem ser combinados num único ficheiro de Pacote de transferência (.pdz).

4 Digite o nome e depois clique em [Guardar].

| Guardar em:             | Ambiente de tr                           | abalho      |         |                                                          | I.▼                                                      |
|-------------------------|------------------------------------------|-------------|---------|----------------------------------------------------------|----------------------------------------------------------|
| (25)                    | Nome                                     |             | Tamanho | Tipo de item                                             | Data modificaç                                           |
| Localizações            | Bibliotecas<br>Bibliotecas<br>Computador |             |         |                                                          |                                                          |
| Ambiente de<br>trabalho | Rede                                     | Jals        |         | Pasta de ficheir                                         | 19-12-2012 13:28                                         |
|                         | P-touch Tras                             | ter Express |         | Pasta de ficheir<br>Pasta de ficheir<br>Pasta de ficheir | 19-12-2012 14:50<br>19-12-2012 14:52<br>12-11-2012 15:20 |
| Bibliotecas             | Transfer Expr                            | ess         |         | Pasta de ficheir                                         | 19-12-2012 11:47                                         |
| Computador              |                                          |             |         |                                                          |                                                          |
|                         |                                          | _           |         |                                                          |                                                          |
| Rede                    | Nome do ficheiro:                        | Layout 1    |         | •                                                        | Guardar                                                  |

O modelo de etiqueta é guardado como um ficheiro de Pacote de transferência (.pdz).

# Distribuir o ficheiro de Pacote de transferência (.pdz) e o P-touch Transfer Express para o utilizador

#### NOTA

Se o utilizador já tiver copiado a pasta "Transfer Express" para o seu computador, não será necessário que o administrador a envie ao utilizador. Neste caso, o utilizador pode simplesmente mover o ficheiro de Pacote de transferência distribuído para a pasta transferida e depois fazer duplo clique em [PtTrExp.exe].

1) Mova o ficheiro de Pacote de transferência (.pdz) para a pasta transferida.

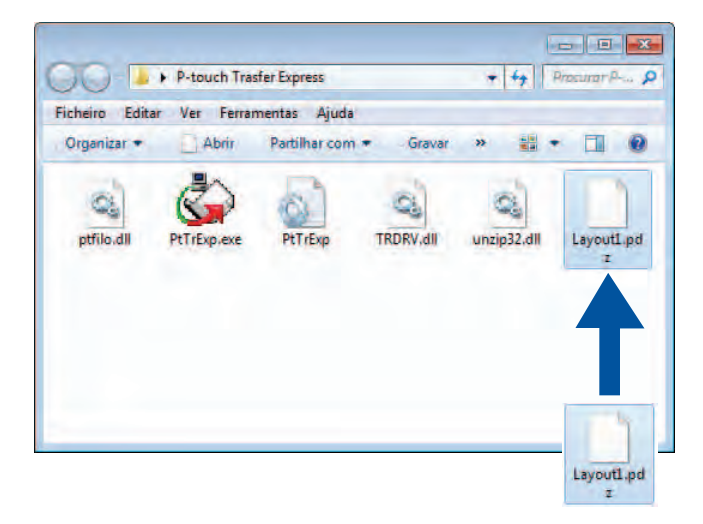

2 Distribua todos os ficheiros na pasta transferida para o utilizador.

# Transferir o ficheiro de Pacote de transferência (.pdz) para a impressora Brother

Utilizando a aplicação P-touch Transfer Express recebida do administrador, o utilizador pode transferir o ficheiro de Pacote de transferência (.pdz) para a impressora Brother.

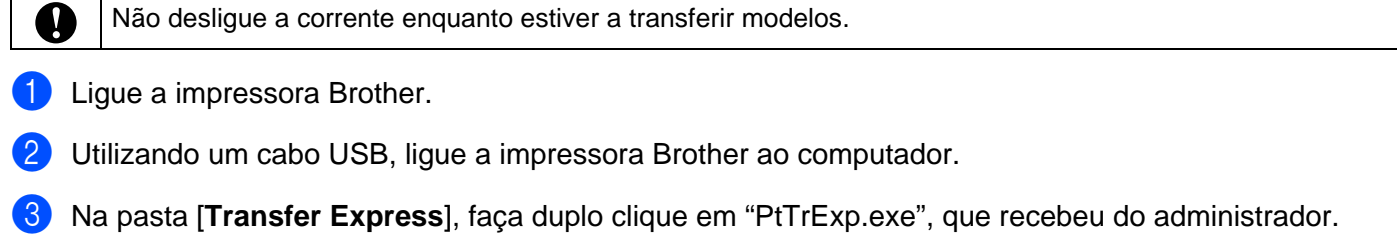

4 Se existir um único ficheiro de Pacote de transferência (.pdz) dentro da pasta que contém o [PtTrExp.exe], clique em [Transfer].

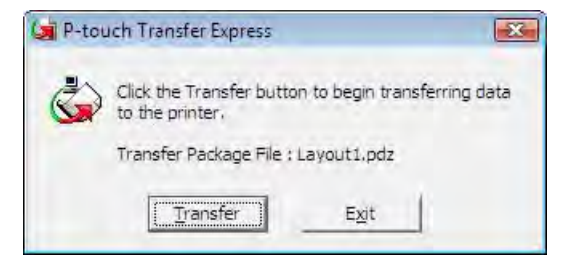

A transferência do Pacote de transferência é iniciada.

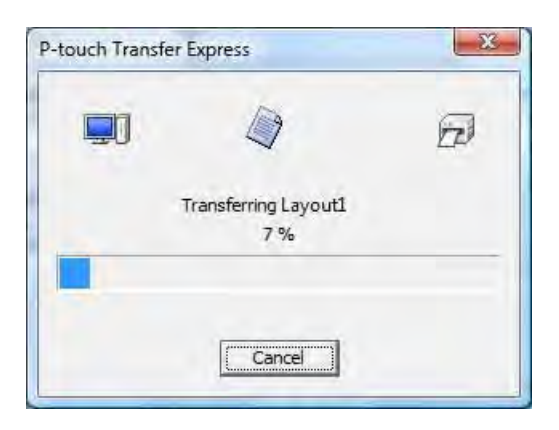

Se houver vários ou não houver nenhum ficheiro de Pacote de transferência (.pdz) dentro da pasta que contém o [**PtTrExp.exe**], clique em [**Browse**].

|        | Ferring. | nen, click the Transfer button to begin trans |
|--------|----------|-----------------------------------------------|
| ransfe | Prowce   | ckage <u>F</u> ile:                           |
|        | DIOWSE.  |                                               |

Selecione o ficheiro de Pacote de transferência a ser transferido e depois clique em [Abrir].

| Procurar em:           | 🛛 🔒 Transfer Expr | ess |      | - + 🖻 🖆        | ·            |
|------------------------|-------------------|-----|------|----------------|--------------|
| (8)                    | Nome              |     | Dat  | ta modificação | Тіро         |
| -                      | Layout1.pdz       |     | 18-  | 12-2012 18:03  | Ficheiro PDZ |
|                        | Layout2.pdz       |     | 18-  | 12-2012 16:34  | Ficheiro PDZ |
| mbiente de<br>trabalho |                   |     |      |                |              |
| Bibliotecas            |                   |     |      |                |              |
|                        |                   |     |      |                |              |
| Computador             |                   |     |      |                |              |
|                        | •                 |     | Ħf - |                |              |
|                        |                   | 1   |      |                | 1 1 1        |

Clique em [Transfer].

| Fransfer Package File:                            |        |
|---------------------------------------------------|--------|
| C:\Users\xxx\Desktop\Transfer Express\Layout1.pdz | Browse |

Transferir modelos de etiqueta com o P-touch Transfer Express

#### Clique em [Yes].

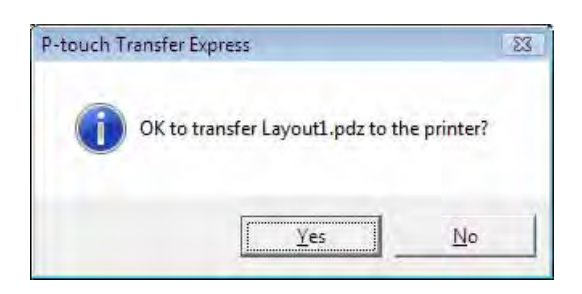

A transferência do Pacote de transferência é iniciada.

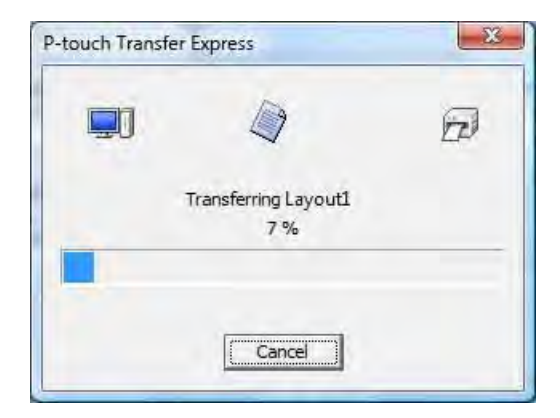

5 Clique em [**OK**].

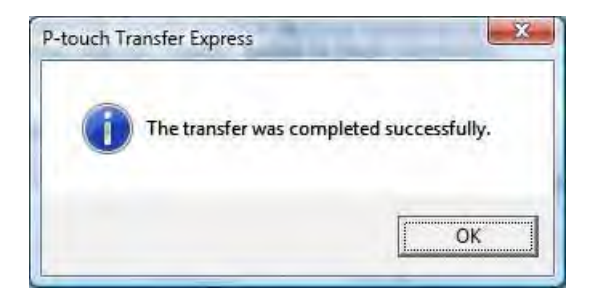

A transferência do Pacote de transferência é concluída.

# Imprimir a lista de modelos de etiqueta

É possível imprimir uma lista dos modelos armazenados na impressora Brother da série TD.

| •                                                 | Não podem ser listados mais de 99 ficheiros.                                                                    |  |
|---------------------------------------------------|----------------------------------------------------------------------------------------------------|--|
| Para utilizadores dos modelos TD-2020/2120N/2130N |                                                                                                    |  |
| 1                                                 | Instale um rolo de etiquetas com uma largura de papel de recibo de 57 mm.                                       |  |
| 2                                                 | Ligue a impressora.                                                                                             |  |
| <mark>3</mark><br>■ Para                          | Mantenha premido o botão 圁 (Imprimir) durante pelo menos 1 segundo.<br>a utilizadores dos modelos TD-4000/4100N |  |
| 1                                                 | Instale um rolo de etiquetas com uma largura igual ou superior a 50,8 mm.                                       |  |
| 2                                                 | Ligue a impressora.                                                                                             |  |
| 3                                                 | Mantenha premido o botão de alimentação durante pelo menos 1 segundo.                                           |  |
| NOTA                                              | ·                                                                                                    |  |
| Nos<br>botã                                       | modelos TD-2020/2120N/2130N, é possível especificar a operação realizada quando o<br>ío                         |  |
| Con                                               | sulte o Manual do Utilizador.                                                                                   |  |

A lista de modelos de etiqueta é impressa.

7

| [Template List]<br>KEY Name | Size  | Date/Time         | Connected Database Name |
|-----------------------------|-------|-------------------|-------------------------|
| 1 fruits                    | 23148 | 2012/Nov/15 14:00 | Truits_datalist         |
| [Database List]<br>KFY Name | Size  | Date/Time         |                         |
| 1 fruits_datalist           | 174B  | 2012/Nov/15 14:00 |                         |
| Available memory:6288712    | 2B    |                   |                         |
|                             |       |                   |                         |
|                             |       |                   |                         |
|                             |       |                   |                         |
|                             |       |                   |                         |
|                             |       |                   |                         |
|                             |       |                   |                         |
|                             |       |                   |                         |

\* As etiquetas são apenas para fins ilustrativos.

8

# Imprimir etiquetas usando o P-touch Template

# Função do P-touch Template

Com um leitor de código de barras ligado à impressora, etiquetas e códigos de barras podem ser facilmente impressos ao digitalizar os códigos de barras.

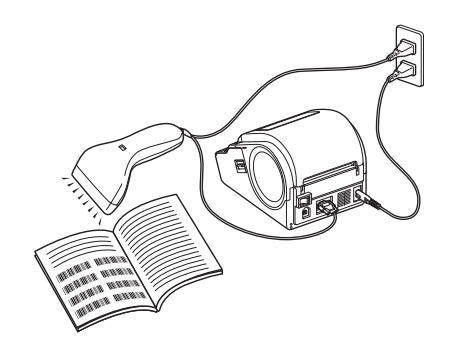

A ficha pode variar consoante o país.

#### **Operações básicas**

Impressão de modelos predefinidos (Consulte a página 64)

Se esquemas de etiqueta frequentemente utilizados estiverem guardados na impressora, podem ser novamente impressos ao digitalizar simplesmente o código de barras de cada esquema de etiqueta.

Impressão de códigos de barras (copiar) (Consulte a página 66)

Um código de barras digitalizado com um leitor de código de barras pode ser impresso com o protocolo e o tamanho de um modelo criado anteriormente.

Impressão de etiquetas assistida por base de dados (Consulte a página 68)

Ao associar objetos num esquema de etiqueta a uma base de dados e depois digitalizar os códigos de barras chave para a base de dados, é possível imprimir etiquetas com objetos no modelo substituídos por dados da base de dados.

#### Operações avançadas

Função de impressão com numeração (número serializado) (Consulte a página 71)

É possível imprimir etiquetas enquanto incrementa automaticamente um número ou um código de barras na etiqueta.

### Preparação

Antes de ligar o leitor de código de barras a esta impressora, especifique as definições do leitor de código de barras e as definições na ferramenta P-touch Template Settings.

#### Especificar definições na ferramenta P-touch Template Settings

 Transfira a ferramenta P-touch Template Settings a partir do URL especificado e, em seguida, execute o ficheiro P-touch Template Settings.exe.

http://solutions.brother.com/

Clique num produto em [Escolha o seu produto], clique em [Transferências], clique num sistema operativo em [Seleccionar SO], clique em [Utilitários] e, em seguida, transfira [Definições do P-touch Template].

#### ΝΟΤΑ

Os modelos TD-2120/2120N/2130N são fornecidos com a "Ferramenta de definições da impressora", que pode ser instalada a partir do CD-ROM incluído. Inicie a "Ferramenta de definições da impressora" e, em seguida, clique no botão [**Definições do P-touch Template**]. Para mais informações, consulte o Manual do Utilizador incluído no CD-ROM.

Selecione as definições apropriadas e, em seguida, clique no botão [Set].

| To set properties for the transferred te<br>enter the data as required. | mplates, select P-touch Template I | Mode, and |
|-------------------------------------------------------------------------|------------------------------------|-----------|
| ex. TAB: (09, CR: (0D, 1; 1) as 1b                                      | yte each                           | 00 TT3+   |
| Default Command Mode:                                                   | P-touch Template                   | -         |
| Default Template Number:                                                | 1                                  |           |
| Data Dejmiter for P-touch                                               | \09                                | -         |
| Trigger for P-touch Template Printing                                   |                                    |           |
| Command Character:                                                      | AFF.                               |           |
| Data Insertion into All the Objects                                     |                                    |           |
| Received Data Size:                                                     | 10 Editor                          |           |
| Character Code Table:                                                   | Windows 1252                       |           |
| International Character Set:                                            | United States                      | -         |
| Command Prefix Character:                                               | *                                  | -         |
| Non-Pginted Character:                                                  | -                                  | -         |
| Available Return Code:                                                  | PCR .                              |           |
| Replace ENC1                                                            |                                    |           |
| Default Print Option                                                    |                                    |           |
| Number of Copies: 1                                                     | Give priority to prin              | t guality |
|                                                                         |                                    |           |
| Taule on the Feb ccs                                                    |                                    |           |
| Tana and the second                                                     | -                                  | -         |
| Communication Settings                                                  | Default                            |           |

#### NOTA

Por predefinição, a impressão irá iniciar quando o código "^FF" for digitalizado com o leitor de código de barras. (Isto pode ser alterado através das definições indicadas em A.)

Se [**Received Data Size**] estiver selecionado e o número de bytes for especificado, a impressão irá começar automaticamente após terem sido digitalizados códigos de barras correspondentes ao número de bytes especificado. Se a impressão for realizada a partir do computador após ter selecionado esta definição, os parâmetros irão regressar à predefinição mencionada acima. Depois de imprimir a partir do computador, altere novamente as definições.

#### Especificar as definições do leitor de código de barras

1 Clique em B no passo 2 de "Especificar definições na ferramenta P-touch Template Settings".

| Communication         | Settings | ×       |
|-----------------------|----------|---------|
| Baud <u>R</u> ate:    | 9600     | 4       |
| Bit Length:           | 8        | ÷       |
| Parity:               | None     | +       |
| Busy <u>C</u> ontrol: | DTR      | ÷       |
| Set                   | Cancel   | Default |

#### ΝΟΤΑ

Várias definições, como a "Baud rate" (velocidade de transmissão), têm de ser alteradas para utilizar a ligação RS-232C. Para obter pormenores sobre alterar as definições, consulte o manual de funcionamento do leitor de código de barras. As definições para a porta série desta impressora são apresentadas abaixo.

| Baud rate    | Entre [ <b>300</b> ] bps e [ <b>115200</b> ] bps |
|--------------|--------------------------------------------------|
| Bit Length   | [ <b>7</b> ] bits, [ <b>8</b> ] bits             |
| Parity       | [None], [Odd], [Even]                            |
| Busy Control | [DTR], [XON/XOFF]                                |

2 Altere as definições conforme necessário e, em seguida, clique no botão [Set].

\* As definições indicadas acima podem diferir em função do digitalizador. Para obter mais detalhes, consulte o fabricante do digitalizador utilizado.

# Ligar um leitor de código de barras

Ligue um leitor de código de barras à impressora.

Interfaces de ligação do leitor de código de barras

Para os modelos TD-2020/4000/4100N, utilize a interface RS-232C (D-sub de 9 pinos).

Para os modelos TD-2120N/2130N, pode utilizar a interface RS-232C ou a interface de entrada USB.

Quando utilizar uma interface RS-232C com os modelos TD-2120/2120N/2130N, tem de utilizar o adaptador série RJ25 para DB9M opcional (PA-SCA-001).

- Modelos de leitor de código de barras cujo funcionamento foi confirmado (ligação USB)
  - OPI-3601, OPI-2201 (OPTOELECTRONICS CO., LTD.)
  - LS2208 (Motorola, Inc.)
- Critérios de seleção do leitor de código de barras
  - Ao utilizar uma porta de entrada USB

Modelos de classe HID que possam ser identificados como um teclado

Ao utilizar uma interface RS-232C

Definição de velocidade de transmissão alterável

As definições para a porta série desta impressora são apresentadas abaixo.

| Baud rate    | Entre [ <b>300</b> ] bps e [ <b>115200</b> ] bps |
|--------------|--------------------------------------------------|
| Bit Length   | [ <b>7</b> ] bits, [ <b>8</b> ] bits             |
| Parity       | [None], [Odd], [Even]                            |
| Busy Control | [DTR], [XON/XOFF]                                |

Leitores de código de barras diferentes dos modelos indicados anteriormente podem ser utilizados, desde que cumpram os critérios descritos acima.

Recomendamos que verifique as especificações do leitor de código de barras antes de o utilizar.

#### ΝΟΤΑ

- Para ver as Perguntas frequentes e a lista atualizada de modelos de leitor de código de barras cujo funcionamento foi confirmado, visite o Brother Solutions Center (<u>http://solutions.brother.com/</u>).
- Antes desta função poder ser utilizada, o esquema ou modelo da etiqueta a utilizar tem de ser transferido com o P-touch Transfer Manager do computador para a impressora. Consulte a página 36 para obter detalhes do P-touch Transfer Manager.
- O leitor de código de barras deve ser definido para o teclado inglês e para códigos de barras sem qualquer prefixo ou sufixo.
  - Quando utilizar códigos de barras com carateres codificados, utilize um leitor de código de barras ligado através de uma interface RS-232C.
  - Para obter detalhes sobre a utilização do leitor de código de barras e a especificação das suas definições, contacte o fabricante.

## Impressão de modelos predefinidos

Se um esquema de etiqueta frequentemente usado estiver armazenado na impressora, pode imprimir etiquetas idênticas ao digitalizar simplesmente códigos de barras.

<Etiqueta de nome>

<Etiqueta de morada> **Bill Anderson** 

Mr. Bill Anderson 4555 Cumberland Pkwy Anytown USA 95063

#### ΝΟΤΑ

- Para obter detalhes sobre os códigos de barras que podem ser digitalizados para as várias definições, consulte *Lista de códigos de barras para especificar definições* na página 87.
- Objetos agrupados serão convertidos e enviados como uma imagem.
- Utilizando o P-touch Transfer Manager, transfira (do P-touch Editor 5.0 para a impressora) o esquema de etiqueta a imprimir. (Consulte a página 36 para obter detalhes do P-touch Transfer Manager.)

#### NOTA

Um objeto de texto no esquema de etiqueta pode ser convertido numa imagem. Depois de ter sido convertido numa imagem, o texto não pode ser alterado. Isto é útil para proteger modelos frequentemente usados de serem acidentalmente editados.

Na janela de esquema do P-touch Editor, clique com o botão direito do rato sobre o objeto de texto e, em seguida, clique em [**Propriedades**]. Clique no separador [**Alargado**] e, em seguida, selecione a caixa de verificação [**Texto não pode ser editado**].

Caso contrário, clique em [**Opções**] no menu [**Ferramentas**], clique no separador [**Geral**] e, em seguida, selecione a caixa de verificação [**Ver separadores alargados das propriedades dos objetos**] em [**Outros**].

Quando a caixa de verificação for limpa, o objeto é convertido de volta para texto que pode ser editado.

Quando dados são transferidos para [Configurações] no P-touch Transfer Manager, o número [Atribuição de chave] é especificado automaticamente.

#### NOTA

Especifique um número [**Atribuição de chave**] entre 1 e 10 para esquemas de etiquetas a utilizar com a impressão de modelos predefinidos.

- 3 Selecione a pasta que contém os dados a transferir e, em seguida, clique no botão [Transferir] para transferir os dados para a impressora.
- Digitalize o código de barras "Comando do P-touch Template (Inicializar + começar a especificar definições)". Consulte Lista de códigos de barras para especificar definições na página 87.
- 5 A partir dos códigos de barras de "Definições básicas", digitalize o código de barras para o parâmetro cujas definições devem ser especificadas.

#### ΝΟΤΑ

- É possível especificar definições para múltiplos parâmetros.
- Se não tiverem sido especificadas quaisquer definições, uma etiqueta será impressa através da ferramenta P-touch Template Settings. As predefinições para a ferramenta P-touch Template Settings são uma cópia única com "corte automático" ligado.

Para mais informações acerca da ferramenta P-touch Template Settings, transfira o "P-touch Template manual" (apenas em inglês) a partir do site indicado a seguir. <u>http://solutions.brother.com/</u>

[Select your region/country] - Escolha o seu produto - [Transferências].

 Para especificar o número de cópias a imprimir, digitalize o código de barras "Número de cópias" e depois digitalize os códigos de barras em "Para introduzir números" para especificar um número de três algarismos.

Exemplo:

Especifique números ao digitalizar códigos de barras como se segue: 7→[0][0][7], 15→[0][1][5]

- Para alterar a definição do número de cópias, digitalize o código de barras "Número de cópias" mais uma vez e depois digitalize os códigos de barras do novo número de três algarismos.
- 6 Digitalize o código de barras em "Número de modelo predefinido" com o mesmo número que o número de [Atribuição de chave] do esquema de etiqueta a imprimir.

A etiqueta especificada é impressa.

# Impressão de códigos de barras (copiar)

Um código de barras digitalizado com um leitor de código de barras pode ser impresso com o protocolo e o tamanho de um modelo criado anteriormente.

#### ΝΟΤΑ

- Para obter detalhes sobre os códigos de barras que podem ser digitalizados para as várias definições, consulte *Lista de códigos de barras para especificar definições* na página 87.
- Se o código de barras a digitalizar com o leitor de código de barras tiver um protocolo diferente do modelo de código de barras já registado com a impressora, pode não ser possível criar e imprimir o código de barras.
- 1 Utilizando o P-touch Transfer Manager, transfira (do P-touch Editor 5.0 para a impressora) o modelo de código de barras a imprimir. (Consulte a página 36 para obter detalhes do P-touch Transfer Manager.)

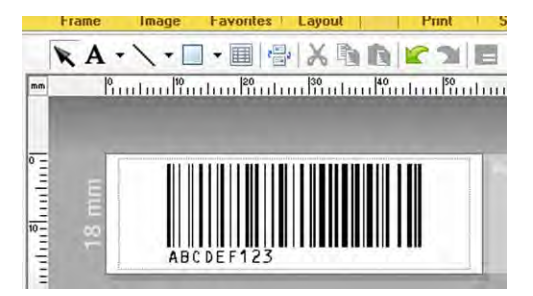

CÓDIGO128/9 dígitos/69 × 17 mm

#### NOTA

Certifique-se de que cria modelos de códigos de barras que cumprem os limites de tamanho e número de algarismos do código de barras a criar. O código de barras não pode ser criado se exceder o número de algarismos especificado no modelo.

- Quando dados são transferidos para [Configurações] no P-touch Transfer Manager, o número [Atribuição de chave] é especificado automaticamente.
- 3 Selecione a pasta que contém os dados a transferir e, em seguida, clique no botão [Transferir] para transferir os dados para a impressora.
- Digitalize o código de barras "Comando do P-touch Template (Inicializar + começar a especificar definições)". Consulte Lista de códigos de barras para especificar definições na página 87.
- 5 A partir dos códigos de barras de "Definições básicas", digitalize o código de barras para o parâmetro cujas definições devem ser especificadas.

#### NOTA

- É possível especificar definições para múltiplos parâmetros.
- Se não forem especificadas quaisquer definições, as etiquetas serão impressas de acordo com as definições especificadas na ferramenta P-touch Template Settings. As predefinições para a ferramenta P-touch Template Settings são uma cópia única com "corte automático" ligado. Para mais informações acerca da ferramenta P-touch Template Settings, transfira o "P-touch Template manual" (apenas em inglês) a partir do site indicado a seguir.

http://solutions.brother.com/

[Select your region/country] - Escolha o seu produto - [Transferências].

• Para especificar o número de cópias a imprimir, digitalize o código de barras "Número de cópias" e depois digitalize os códigos de barras em "Para introduzir números" para especificar um número de três algarismos. A definição é automaticamente aplicada guando três algarismos tiverem sido especificados.

Exemplo:

Especifique números ao digitalizar códigos de barras como se segue: 7-[0][0][7], 15-[0][1][5]

- Para alterar a definição do número de cópias, digitalize o código de barras "Número de cópias" mais uma vez e depois digitalize os códigos de barras do novo número de três algarismos.
- 6 Digitalize o código de barras "Selecionar modelo" e depois digitalize os códigos de barras em "Para introduzir números" para especificar o número de [Atribuição de chave] (três algarismos) do modelo de código de barras.

#### NOTA

• A definição é automaticamente aplicada guando três algarismos tiverem sido especificados.

Exemplo:

Especifique números ao digitalizar códigos de barras como se segue: 7→[0][0][7], 15→[0][1][5]

- Se o P-touch Editor 5.0 tiver sido utilizado para criar e imprimir códigos de barras "ATS007" ou "ATS015" (para os exemplos acima), a digitalização desses códigos de barras reduz o número de códigos de barras que terão de ser digitalizados.
- Para alterar o número, digitalize o código de barras "Selecionar modelo" outra vez e depois digitalize os códigos de barras para o novo número de três algarismos.

Digitalize o código de barras cujos dados vão ser utilizados.

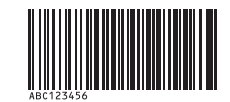

#### (CÓDIGO128/9 dígitos)

- Digitalize o código de barras "Iniciar impressão".
- O código de barras é impresso com o protocolo e tamanho especificados no modelo.

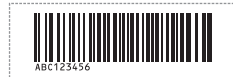

## Impressão de etiquetas assistida por base de dados

Ao associar objetos num esquema de etiqueta a uma base de dados e depois digitalizar os códigos de barras chave para a base de dados, é possível imprimir etiquetas com objetos no modelo substituídos por dados da base de dados.

#### NOTA

- O código de barras chave é o código de barras da informação que aparece no ficheiro da base de dados, na coluna mais à esquerda da vista de registos (campo "A" na vista de formulário). Estes códigos de barras chave têm de ser criados antecipadamente.
- A informação do código de barras no campo "A" da vista de formulário não pode incluir quaisquer outros dados. Além disso, mesmo que a informação contenha duas linhas de dados, apenas a primeira linha de dados é reconhecida quando o código de barras é digitalizado com o leitor de código de barras. Assim, introduza só uma linha de dados na informação no campo "A" da vista de formulário.
- Para obter detalhes sobre os códigos de barras que podem ser digitalizados para as várias definições, consulte *Lista de códigos de barras para especificar definições* na página 87.
- Ligue o ficheiro da base de dados ao esquema de etiqueta a imprimir.

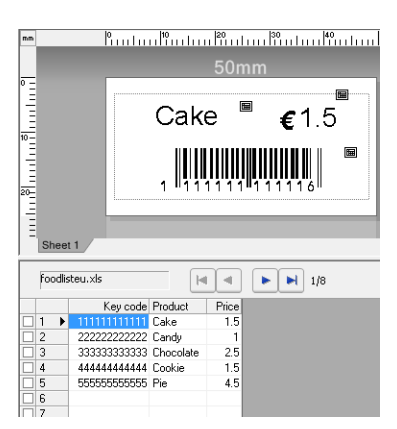

Para detalhes sobre como especificar as definições, consulte a [Ajuda do P-touch Editor].

2 Utilizando o P-touch Transfer Manager, transfira o esquema de etiqueta do P-touch Editor 5.0 para a impressora.

(Consulte a página 36 para obter detalhes do P-touch Transfer Manager.) O ficheiro da base de dados também é transferido.

- Quando dados são transferidos para [Configurações] no P-touch Transfer Manager, o número [Atribuição de chave] é especificado automaticamente.
- Selecione a pasta que contém os dados a transferir e, em seguida, clique no botão [Transferir] para transferir os dados para a impressora.
- 5 Digitalize o código de barras "Comando do P-touch Template". Consulte Lista de códigos de barras para especificar definições na página 87.
- 6 A partir dos códigos de barras de "Definições básicas", digitalize o código de barras para o parâmetro cujas definições devem ser especificadas.
#### NOTA

- É possível especificar definições para múltiplos parâmetros.
- Se não forem especificadas quaisquer definições, as etiquetas serão impressas de acordo com as definições especificadas na ferramenta P-touch Template Settings. As predefinições para a ferramenta P-touch Template Settings são uma cópia única com "corte automático" ligado. Para mais informações acerca da ferramenta P-touch Template Settings, transfira o "P-touch Template manual" (apenas em inglês) a partir do site indicado a seguir.

http://solutions.brother.com/

[Select your region/country] - Escolha o seu produto - [Transferências].

• Para especificar o número de cópias a imprimir, digitalize o código de barras "Número de cópias" e depois digitalize os códigos de barras em "Para introduzir números" para especificar um número de três algarismos. A definição é automaticamente aplicada guando três algarismos tiverem sido especificados.

Exemplo:

Especifique números ao digitalizar códigos de barras como se segue: 7-[0][0][7], 15-[0][1][5]

- Para alterar a definição do número de cópias, digitalize o código de barras "Número de cópias" mais uma vez e depois digitalize os códigos de barras do novo número de três algarismos.
- Digitalize o código de barras "Selecionar modelo" e depois digitalize os códigos de barras em "Para introduzir números" para especificar o número de [Atribuição de chave] (três algarismos) do modelo de código de barras.

#### NOTA

A definição é automaticamente aplicada guando três algarismos tiverem sido especificados.

Exemplo:

Especifique números ao digitalizar códigos de barras como se segue: 7-[0][0][7], 15-[0][1][5]

- Da mesma forma, "Delimitador" (no passo (9)) e "Iniciar impressão" (no passo (10)) adiante podem ser combinados para criar um único código de barras.
- Para alterar o número, digitalize o código de barras "Selecionar modelo" outra vez e depois digitalize os códigos de barras para o novo número de três algarismos.

Digitalize o código de barras chave cujos dados vão ser utilizados no ficheiro da base de dados.

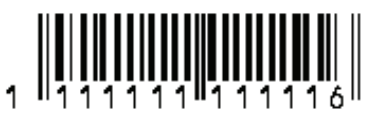

Digitalize o código de barras "Delimitador".

Digitalize o código de barras "Iniciar impressão".

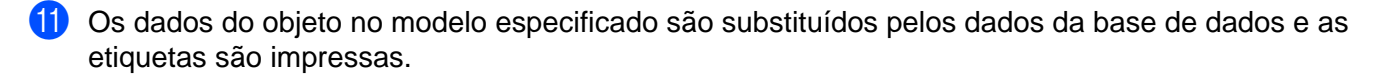

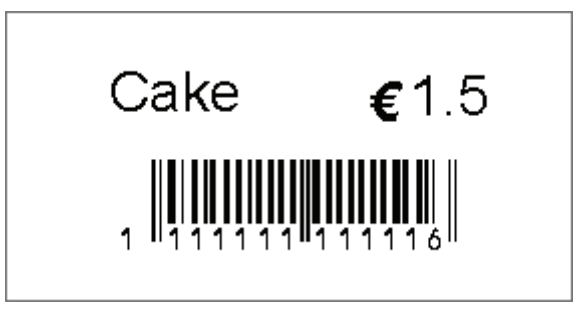

# Função de impressão com numeração (número serializado)

É possível imprimir etiquetas enquanto incrementa automaticamente um número ou um código de barras na etiqueta.

#### Para uma etiqueta de texto

#### Procedimentos de utilização

Criar etiqueta de texto → Transferir o esquema de etiqueta para a impressora → Imprimir etiqueta

Procedimento

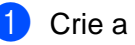

Crie a etiqueta de texto.

- 1 Inicie o P-touch Editor 5.0.
- 2 Digite o texto.

Exemplo:

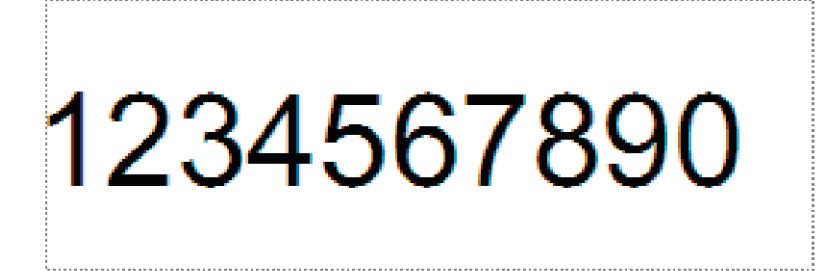

3 Clique e arraste o ponteiro para realçar o campo de numeração.

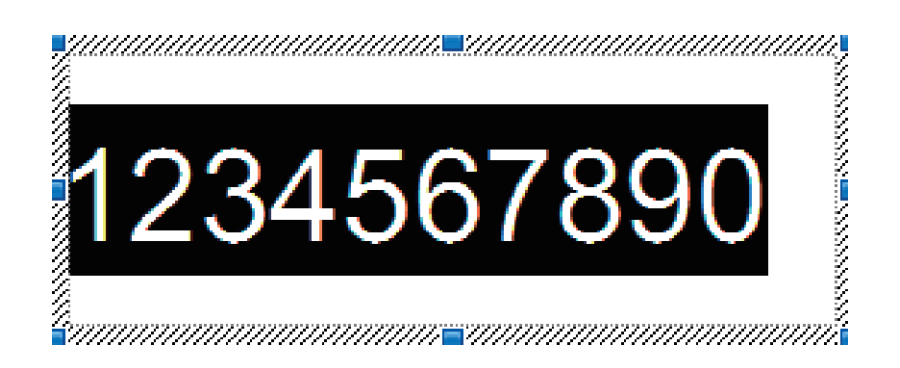

Clique com o botão direito do rato nos números e, em seguida, clique em [Numeração]. 4

#### NOTA

- É possível especificar até 9 objetos de numeração num único modelo.
- É possível especificar um máximo de 15 carateres para um campo de numeração.

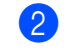

Certifique-se de que a impressora está ligada ao computador e transfira o esquema de etiqueta para a impressora.

1 Clique em [Ficheiro] - [Transferir modelo] para iniciar o Transfer Manager.

#### NOTA

Selecione o esquema de etiqueta na lista e, em seguida, clique com o botão direito sobre a mesma para apresentar um menu.

Clique em [Atribuição de chave] para escolher um número de chave.

Este é o número do modelo de etiqueta que será utilizado quando imprimir.

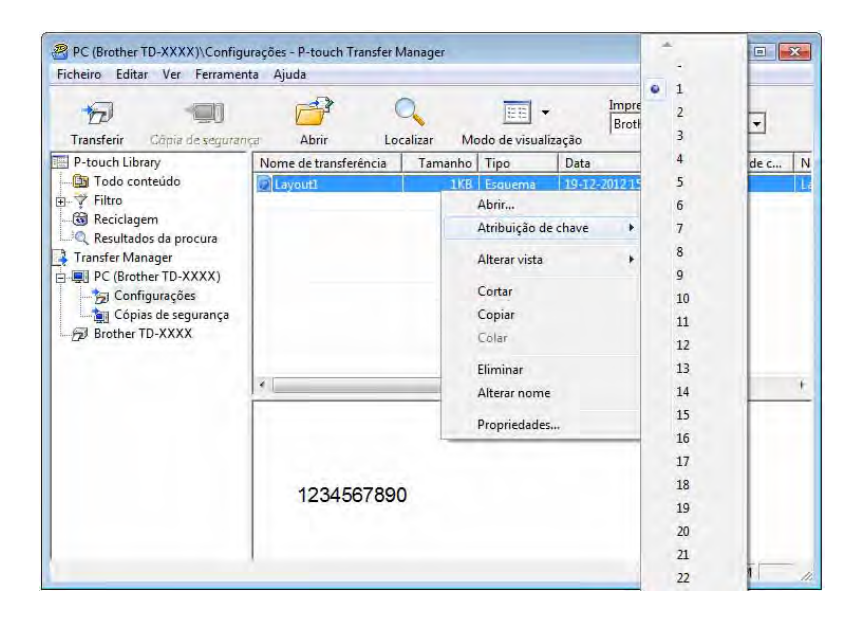

2 Clique em [Transferir] para transferir o esquema de etiqueta para a impressora.

3 Ligue o leitor de código de barras. Para obter mais detalhes sobre como efetuar ligações, consulte Ligar um leitor de código de barras na página 63.

4 Imprima a etiqueta.

1 Com o leitor de código de barras, digitalize o código de barras "Comando do P-touch Template (Inicializar + começar a especificar definições)".

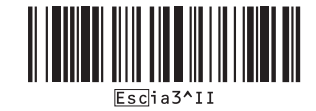

2 Consulte o exemplo adiante e digitalize o código de barras para o número especificado como número de chave.

Exemplo para o número de chave 5:

Selecionar modelo

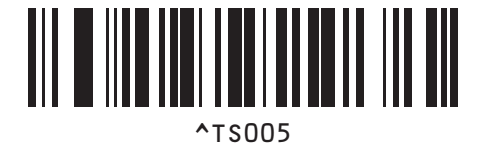

3 Digitalize o código de barras "Número de cópias serializadas".

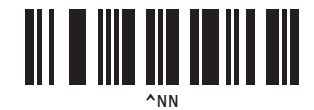

4 Especifique o número de cópias a imprimir. Consulte "Para introduzir números" na página 88 e, em seguida, digitalize os códigos de barras para os três algarismos do número de cópias a imprimir. Exemplo para 5 cópias:

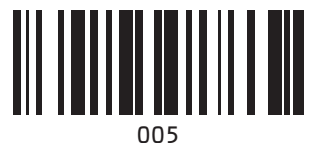

5 Digitalize o código de barras "Iniciar impressão", mostrado abaixo.

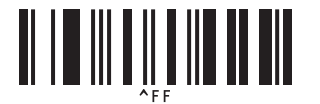

Para este exemplo, serão impressas etiquetas com os números 1234567890 a 1234567894.

#### ΝΟΤΑ

- O campo de numeração irá aumentar em 1 a cada etiqueta impressa.
- A contagem será guardada na impressora, mesmo que a mesma seja desligada.
- Para repor a contagem para o número original, digitalize o código de barras "Inicializar dados de modelos", mostrado abaixo.

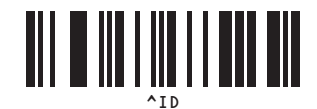

#### Para uma etiqueta de código de barras

#### Procedimentos de utilização

Criar etiqueta de código de barras → Transferir o esquema de etiqueta para a impressora → Imprimir etiqueta

#### Procedimento

1 Crie a etiqueta de código de barras.

1 Inicie o P-touch Editor 5.0.

Exemplo:

2 Clique em [Inserir] - [Código de barras] para apresentar a caixa de diálogo "Propriedades de Código de barras" e, em seguida, especifique as definições.

| Protocolo: CODE39           | Numeraria |
|-----------------------------|-----------|
| Número de caracteres : Auto | mamorbado |
| Dados:                      |           |
| 1234567890                  |           |
|                             |           |
|                             |           |
|                             |           |
|                             |           |
|                             |           |

3 Clique e arraste o ponteiro para realçar o campo de numeração.

| ropriedades de Código de barras |           |
|---------------------------------|-----------|
| Entrada Protocolo Configurar    |           |
| Protocolo: CODE39               | Numeração |
| Número de caracteres : Auto     |           |
| Dados:                          |           |
|                                 |           |
|                                 |           |

4 Clique no botão [Numeração] e, em seguida, clique no botão [OK].

#### NOTA

- É possível especificar até 9 objetos de numeração num único modelo.
- É possível especificar um máximo de 15 carateres para um campo de numeração.

2 Certifique-se de que a impressora está ligada ao computador e transfira o esquema de etiqueta para a impressora.

1 Clique em [Ficheiro] - [Transferir modelo] para iniciar o Transfer Manager.

#### NOTA

Selecione o esquema de etiqueta na lista e, em seguida, clique com o botão direito sobre a mesma para apresentar um menu.

Clique em [Atribuição de chave] para escolher um número de chave.

Este é o número do modelo de etiqueta que será utilizado quando imprimir.

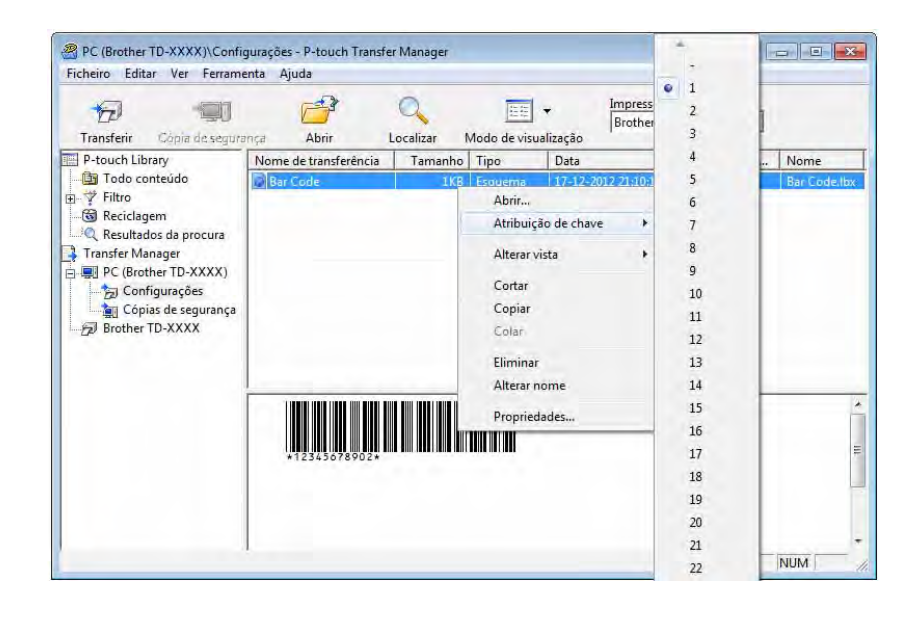

2 Clique em [Transferir] para transferir o esquema de etiqueta para a impressora.

3 Ligue o leitor de código de barras. Para obter mais detalhes sobre como efetuar ligações, consulte Ligar um leitor de código de barras na página 63.

Imprima a etiqueta.

1 Com o leitor de código de barras, digitalize o código de barras "Comando do P-touch Template (Inicializar + começar a especificar definições)".

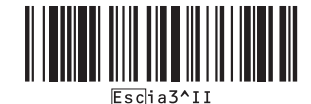

2 Consulte o exemplo adiante e digitalize o código de barras para o número especificado como número de chave.

Exemplo para o número de chave 6:

Selecionar modelo

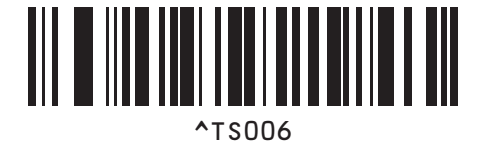

3 Digitalize o código de barras "Número de cópias serializadas".

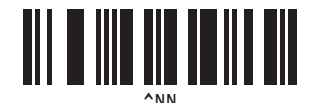

4 Especifique o número de cópias a imprimir. Consulte "Para introduzir números" na página 88 e, em seguida, digitalize os códigos de barras para os três algarismos do número de cópias a imprimir. Exemplo para 5 cópias:

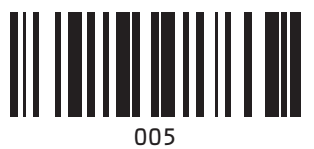

5 Digitalize o código de barras "Iniciar impressão", mostrado abaixo.

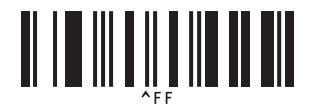

Para este exemplo, serão impressas etiquetas com os números 1234567890 a 1234567894.

#### NOTA

- O campo de numeração irá aumentar em 1 a cada etiqueta impressa.
- A contagem será guardada na impressora, mesmo que a mesma seja desligada.
- Para repor a contagem para o número original, digitalize o código de barras "Inicializar dados de modelos", mostrado abaixo.

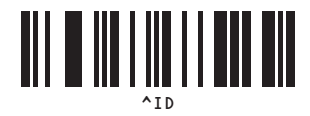

# 9

# Atualizar o P-touch Editor (todos os modelos)/Atualizar o firmware (apenas nos modelos TD-2020/2120N/2130N)

O software pode ser atualizado para a versão mais recente utilizando a ferramenta P-touch Update Software. Nos seguintes passos, verá XX-XXXX. Leia "XX" como o nome da sua impressora.

#### NOTA

- Para utilizar o P-touch Update Software, é necessário instalá-lo a partir do CD-ROM fornecido. Também pode transferi-lo a partir do Brother Solutions Center (<u>http://solutions.brother.com</u>).
- Tem de estar ligado à Internet para utilizar o P-touch Update Software.
- Poderá verificar que o software e o conteúdo neste manual são diferentes.
- Após a instalação do P-touch Update Software, um ícone será instalado no ambiente de trabalho para sua comodidade.
- Não desligue a corrente enquanto estiver a transferir dados ou a atualizar o firmware.

# Atualizar o software P-touch Editor (todos os modelos)

1 No Windows<sup>®</sup> XP/Windows Vista<sup>®</sup>/Windows<sup>®</sup> 7 Faça duplo clique no ícone [P-touch Update Software].

#### NOTA

O método seguinte também pode ser usado para abrir o P-touch Update Software.

Clique no botão "Iniciar" e depois selecione [Todos os programas] - [Brother P-touch] - [P-touch Update Software].

#### No Windows<sup>®</sup> 8

Clique em [P-touch Update Software] no ecrã [Iniciar]/[Aplicações] ou faça duplo clique em [P-touch Update Software] no ambiente de trabalho.

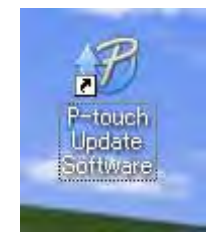

2 Clique no ícone [Actualização do software do computador].

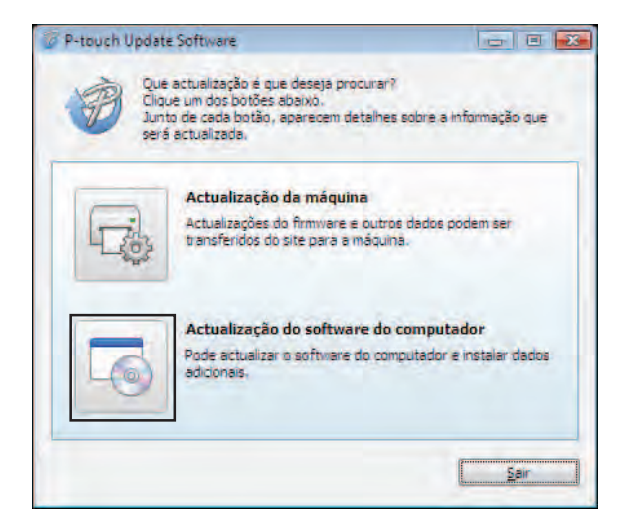

3 Selecione a [Impressora] e o [Idioma], selecione a caixa de verificação ao lado do P-touch Editor e depois clique em [Instalar].

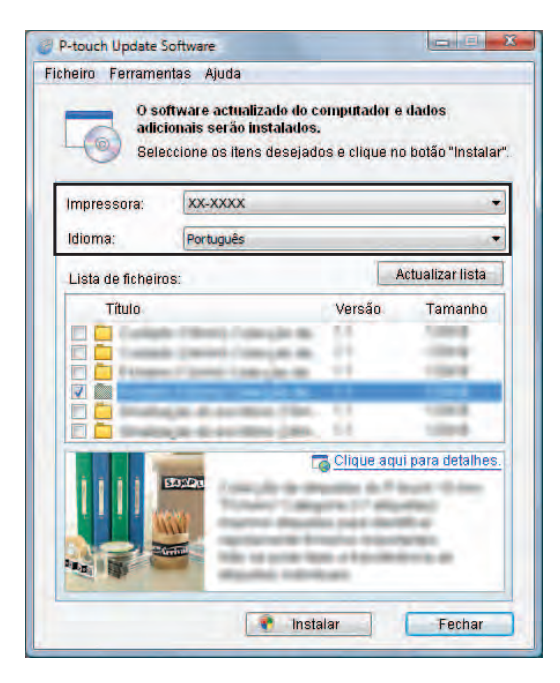

Aparece uma mensagem indicando que a instalação foi concluída.

### Como atualizar o firmware (apenas nos modelos TD-2020/2120N/2130N)

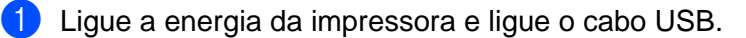

#### No Windows<sup>®</sup> XP/Windows Vista<sup>®</sup>/Windows<sup>®</sup> 7 Faça duplo clique no ícone [P-touch Update Software].

#### NOTA

O método seguinte também pode ser usado para abrir o P-touch Update Software. Clique no botão "Iniciar" e depois selecione [**Todos os programas**] - [**Brother P-touch**] -[**P-touch Update Software**].

#### No Windows<sup>®</sup> 8

Clique em [P-touch Update Software] no ecrã [Iniciar]/[Aplicações] ou faça duplo clique em [P-touch Update Software] no ambiente de trabalho.

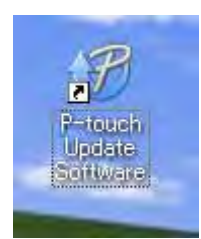

Clique no ícone [Actualização da máquina].

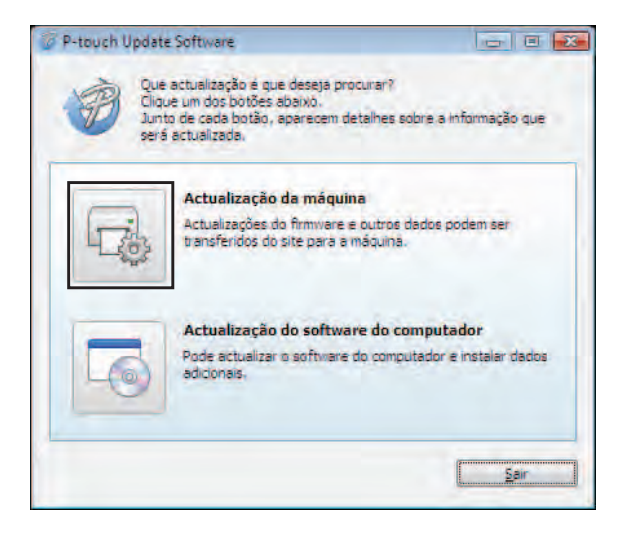

Selecione a [Impressora], assegure-se de que [A máquina está ligada correctamente.] é apresentado e depois clique em [OK].

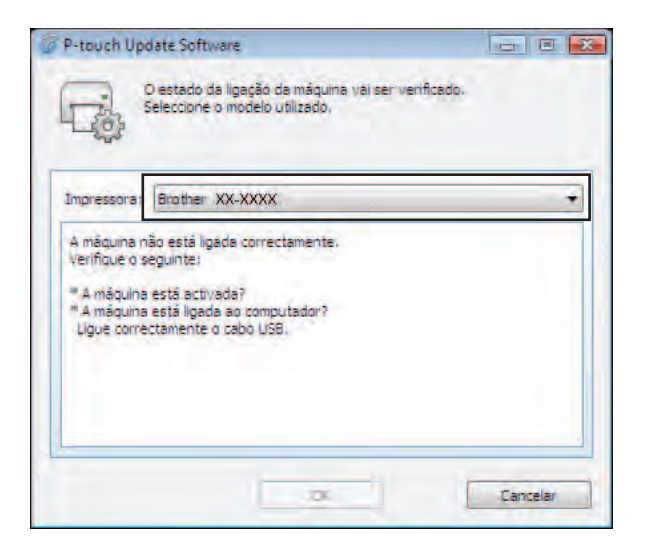

5 Selecione o [Idioma], selecione a caixa de verificação junto ao firmware a atualizar e depois clique em [Transferir].

A

Não desligue a energia da impressora nem desligue o cabo enquanto os dados estiverem a ser transferidos.

| 0 soft                                | wate e dados                              | compati              | eis mais   | recentes serão   |
|---------------------------------------|-------------------------------------------|----------------------|------------|------------------|
| tt ansfe<br>Selecc<br>"Trans          | eridos para a<br>ione os itens<br>ferir". | máquina.<br>desejado | s e clique | no botão         |
| mpressora:                            | K01-X00010                                |                      |            |                  |
| dioma:                                | Português                                 |                      |            |                  |
| Lista de ficheiros                    |                                           |                      |            | Actualizar lista |
| Título                                |                                           |                      | Versão     | Tamanho          |
|                                       | Contract Contract                         | -                    | 11         | 1004             |
| e e e e e e e e e e e e e e e e e e e | and the                                   | 22                   | ÷i.        | 1000             |
|                                       |                                           |                      |            | 1.000            |
|                                       |                                           | 1.000                | 54         | 1,004            |
|                                       |                                           |                      |            |                  |
|                                       |                                           |                      |            |                  |
|                                       |                                           |                      |            |                  |

C

6 Verifique o conteúdo a atualizar e depois clique em [Iniciar] para começar a atualização.

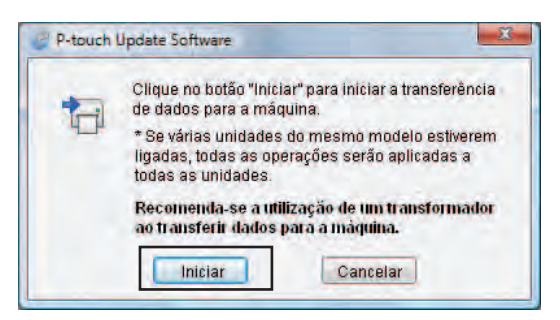

Este ecrã é apresentado no seu computador enquanto o software está a ser atualizado.

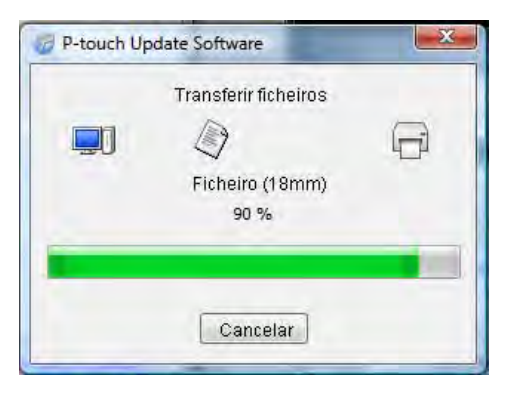

#### NOTA

Não desligue o equipamento durante o processo de atualização.

8 Clique em [**OK**] para concluir a atualização.

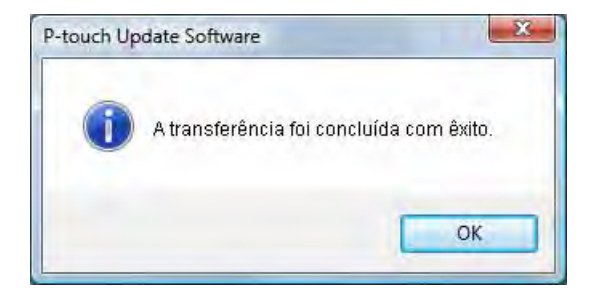

# 10 Imprimir etiquetas distribuídas por várias impressoras

# Impressão distribuída

Quando imprimir um grande número de etiquetas, a impressão pode ser distribuída por várias impressoras. Como a impressão é efetuada ao mesmo tempo, o tempo total de impressão pode ser reduzido.

#### ΝΟΤΑ

- A impressão pode ser distribuída a impressoras ligadas através de uma ligação USB ou de uma ligação de rede (a ligação de rede apenas está disponível nos modelos TD-2120N/2130N/4100N).
- O número de páginas a imprimir é automaticamente dividido entre as impressoras selecionadas. Se o número especificado de páginas não puder ser dividido igualmente entre as impressoras, será dividido na ordem das impressoras indicadas na caixa de diálogo "Definições da impressão distribuída" quando as definições de impressão forem especificadas no passo ().

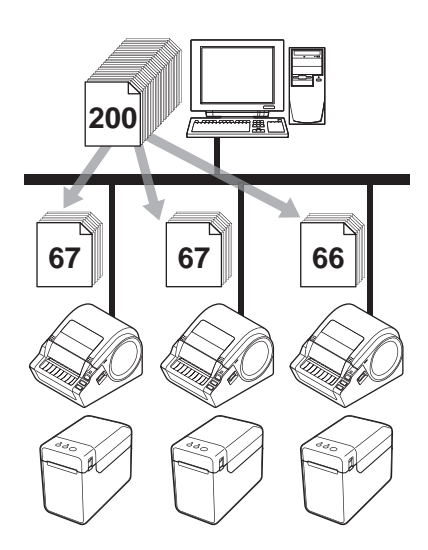

- 1 No menu [**Ficheiro**] do P-touch Editor 5.0, clique em [**Imprimir**].
- Clique em [Propriedades...].

10

Selecione o separador [Avançado], selecione a caixa de verificação [Impressão distribuída] e depois clique em [Definições...].

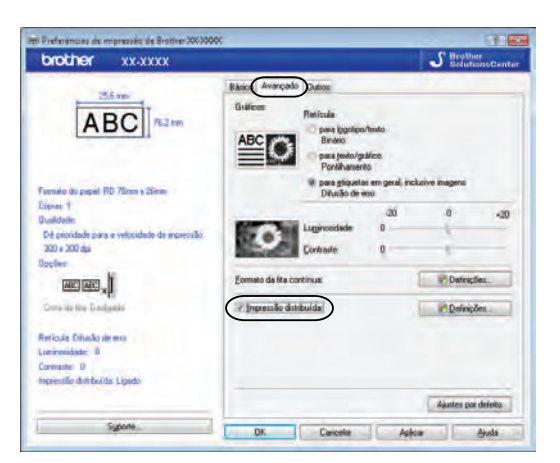

4 Na caixa de diálogo [Definições da impressão distribuída], selecione as impressoras a utilizar para a impressão distribuída.

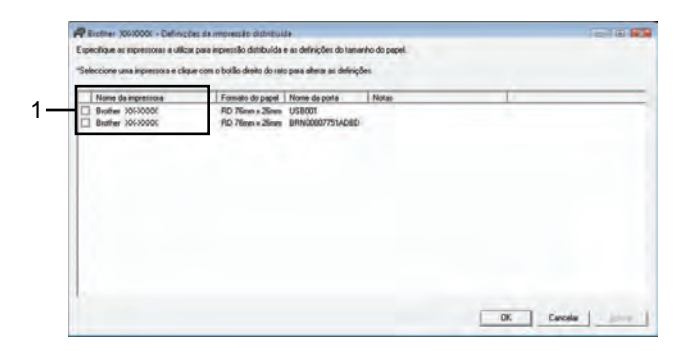

1 Selecione a caixa de verificação ao lado de [**Nome da impressora**] a utilizar para a impressão distribuída.

5 Especifique o tamanho da etiqueta a utilizar para a impressão.

#### A. Se for selecionada só uma impressora.

Na caixa de diálogo do passo ④, selecione a impressora cuja definição será especificada, depois faça duplo clique ou clique com o botão direito do rato sobre ela e clique em [**Definições**]. Na lista pendente [**Formato do papel**], selecione o tamanho da etiqueta.

| Brother XX-XXXX                                                          |                | ×  |  |
|--------------------------------------------------------------------------|----------------|----|--|
| Seleccione a largura do papel e ser usada para<br>impressão distribuída. |                |    |  |
| Formato do papel                                                         | RD 76mm x 26mm | •  |  |
| Nome da porta:                                                           | USB001         |    |  |
| Notas:                                                                   |                |    |  |
| account section                                                          |                |    |  |
|                                                                          | OK Cancel      | ar |  |

#### NOTA

- A informação a apresentar na caixa de diálogo do passo @ pode ser introduzida na caixa de texto [Notas].
- Se selecionar [\* Qualquer papel] na lista pendente [Formato do papel], todas as impressoras distribuídas selecionadas irão imprimir, independentemente do tamanho de etiqueta carregado.

#### B. Se forem selecionadas várias impressoras.

Na caixa de diálogo do passo (4), selecione as impressoras cujas definições serão especificadas, clique com o botão direito do rato sobre elas e clique em [Definições]. Na lista pendente [Formato do papel], selecione o tamanho da etiqueta. A mesma definição de tamanho da etiqueta é aplicada a todas as impressoras selecionadas.

| Multiplas definições<br>Seleccione a largura<br>impressão distribuída | i da impressora 🛛 💽<br>do papel e ser usada para<br>1. |
|-----------------------------------------------------------------------|--------------------------------------------------------|
| Formato do papel:                                                     | RD 76mm x 26mm 💌                                       |
| None da polta:                                                        | -                                                      |
| Notas                                                                 |                                                        |
|                                                                       | DK Cancelar                                            |

#### NOTA

- As definições por baixo de [None da porta] e [Notas] não estão disponíveis.
- Se selecionar [\* **Qualquer papel**] na lista pendente [**Formato do papel**], todas as impressoras distribuídas selecionadas irão imprimir, independentemente do tamanho de etiqueta carregado.

- 6 Clique em [OK] para fechar a janela de definição do tamanho da etiqueta.
- Clique em [OK] para fechar a janela [Definições da impressão distribuída]. A configuração está concluída.
- 8 Clique em [**OK**] para iniciar a impressão distribuída.

#### NOTA

Recomendamos que efetue um teste de ligação para o seu ambiente de funcionamento. Para obter mais informações, contacte um agente autorizado.

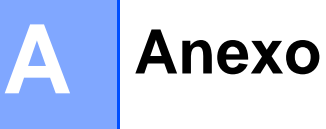

### Procedimento geral para a função do P-touch Template

O procedimento geral para usar a função do P-touch Template é descrito abaixo.

Para detalhes sobre a especificação das várias definições, consulte *Imprimir etiquetas usando o P-touch Template* na página 60.

Antes de ligar o leitor de código de barras a esta impressora, certifique-se de que especifica as definições do leitor de código de barras e as definições na ferramenta P-touch Template Settings indicadas durante a preparação. Para obter instruções detalhadas, consulte *Preparação* na página 61.

- 1 Use o P-touch Editor 5.0 para criar um modelo e depois transfira-o para a impressora.
- 2 Ligue o leitor de código de barras à impressora.
- Oigitalize o código de barras "Comando do P-touch Template". Isto permite que as definições sejam especificadas ou limpa as definições anteriores.
- Digitalize o código de barras "Definições básicas". Especifique o número de cópias a imprimir.
- 5 Especifique as definições apropriadas (A, B ou C).

#### A. Impressão de modelos predefinidos

Digitalize o código de barras "Número de modelo predefinido".

#### B. Impressão de códigos de barras

- 1 Digitalize o código de barras "Selecionar modelo" e depois os códigos de barras em "Para introduzir números".
- 2 Digitalize o código de barras cujos dados vão ser utilizados ou copiados.
- 3 Digitalize o código de barras "Iniciar impressão".

#### C. Impressão de etiquetas assistida por base de dados

- Digitalize o código de barras "Selecionar modelo" e depois os códigos de barras em "Para introduzir números".
- 2 Digitalize o código de barras chave para os dados da base de dados a utilizar.
- 3 Digitalize o código de barras "Delimitador".
- 4 Digitalize o código de barras "Iniciar impressão".
- A etiqueta especificada é impressa.

Α

#### Anexo

## Lista de códigos de barras para especificar definições

Estes são os códigos de barras para especificar definições utilizados com a secção *Imprimir etiquetas* usando o *P-touch Template* na página 60.

#### NOTA

- Quando utilizar os códigos de barras nesta lista, defina "Trigger for P-touch Template Printing" e "Command Prefix Character" para as predefinições na ferramenta P-touch Template Settings.
- Quando imprimir códigos de barras destinados a serem digitalizados para a impressão de etiquetas, imprima os códigos de barras com uma alta resolução.
- É possível que estes códigos de barras de amostra não possam ser digitalizados corretamente, em função da qualidade da sua impressão.
- Comando do P-touch Template (Inicializar + começar a especificar definições)

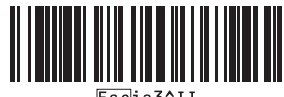

<u>Esc</u>ia3^I

Definições básicas

Número de cópias <sup>1</sup>

Para introduzir números<sup>1</sup>

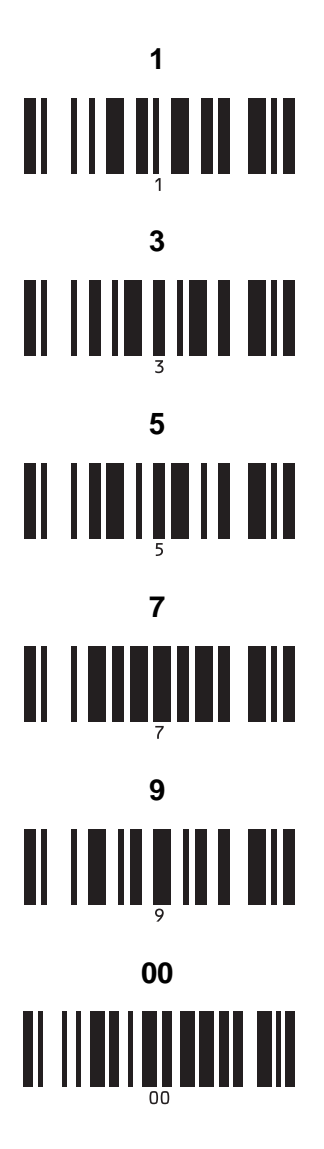

Número de modelo predefinido

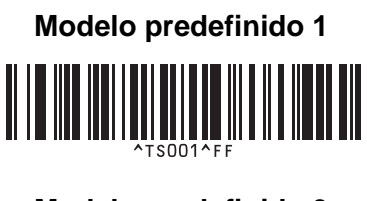

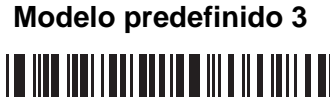

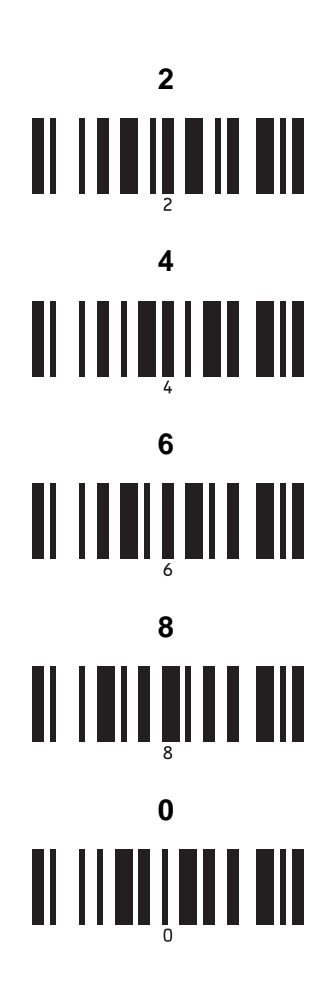

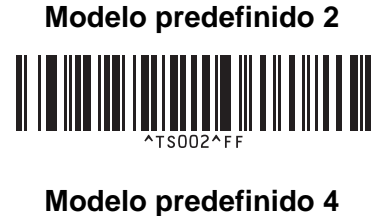

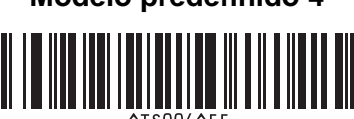

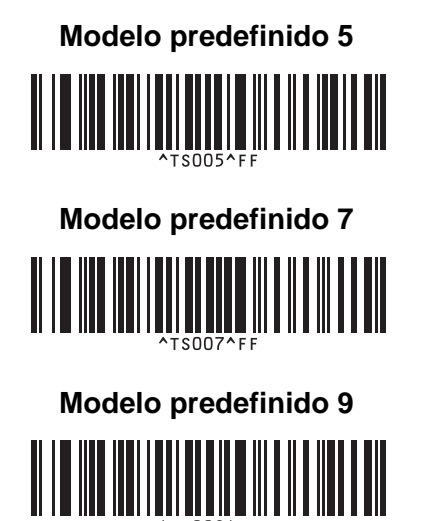

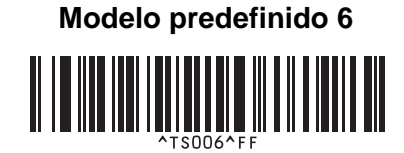

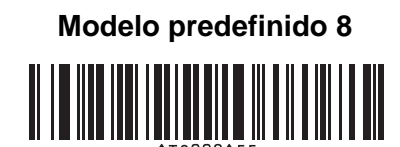

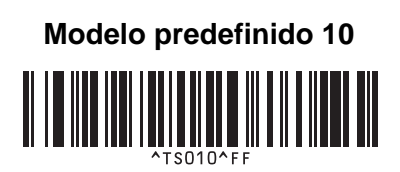

Selecionar modelo

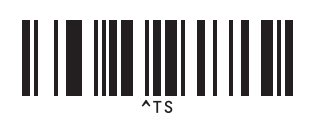

Número de cópias serializadas

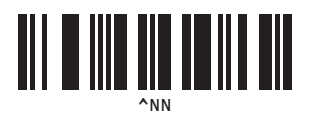

Delimitador

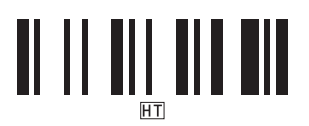

Inicializar dados de modelos

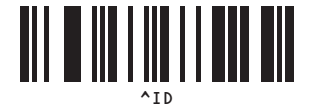

Iniciar impressão

1

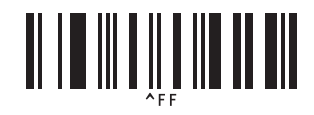

São utilizados ao especificar o número de cópias impressas e ao selecionar um número de modelo.

Digitalize códigos de barras para especificar um número de três algarismos, como [0][0][7] ou [0][1][5]. A definição é automaticamente aplicada quando três algarismos tiverem sido especificados.

Para alterar as definições, digitalize o código de barras "Número de cópias" mais uma vez ao alterar o número de cópias ou digitalize o código de barras "Selecionar modelo" outra vez ao alterar o número de modelos e depois digitalize os códigos de barras para o novo número de três algarismos.

# brother.